# Oracle® Banking Branch Installation Guide

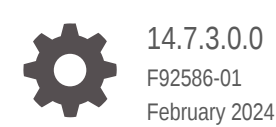

ORACLE

Oracle Banking Branch Installation Guide, 14.7.3.0.0

F92586-01

Copyright © 2021, 2024, Oracle and/or its affiliates.

This software and related documentation are provided under a license agreement containing restrictions on use and disclosure and are protected by intellectual property laws. Except as expressly permitted in your license agreement or allowed by law, you may not use, copy, reproduce, translate, broadcast, modify, license, transmit, distribute, exhibit, perform, publish, or display any part, in any form, or by any means. Reverse engineering, disassembly, or decompilation of this software, unless required by law for interoperability, is prohibited.

The information contained herein is subject to change without notice and is not warranted to be error-free. If you find any errors, please report them to us in writing.

If this is software, software documentation, data (as defined in the Federal Acquisition Regulation), or related documentation that is delivered to the U.S. Government or anyone licensing it on behalf of the U.S. Government, then the following notice is applicable:

U.S. GOVERNMENT END USERS: Oracle programs (including any operating system, integrated software, any programs embedded, installed, or activated on delivered hardware, and modifications of such programs) and Oracle computer documentation or other Oracle data delivered to or accessed by U.S. Government end users are "commercial computer software," "commercial computer software documentation," or "limited rights data" pursuant to the applicable Federal Acquisition Regulation and agency-specific supplemental regulations. As such, the use, reproduction, duplication, release, display, disclosure, modification, preparation of derivative works, and/or adaptation of i) Oracle programs (including any operating system, integrated software, any programs embedded, installed, or activated on delivered hardware, and modifications of such programs), ii) Oracle computer documentation and/or iii) other Oracle data, is subject to the rights and limitations specified in the license contained in the applicable contract. The terms governing the U.S. Government's use of Oracle cloud services are defined by the applicable contract for such services. No other rights are granted to the U.S. Government.

This software or hardware is developed for general use in a variety of information management applications. It is not developed or intended for use in any inherently dangerous applications, including applications that may create a risk of personal injury. If you use this software or hardware in dangerous applications, then you shall be responsible to take all appropriate fail-safe, backup, redundancy, and other measures to ensure its safe use. Oracle Corporation and its affiliates disclaim any liability for any damages caused by use of this software or hardware in dangerous applications.

Oracle®, Java, MySQL, and NetSuite are registered trademarks of Oracle and/or its affiliates. Other names may be trademarks of their respective owners.

Intel and Intel Inside are trademarks or registered trademarks of Intel Corporation. All SPARC trademarks are used under license and are trademarks or registered trademarks of SPARC International, Inc. AMD, Epyc, and the AMD logo are trademarks or registered trademarks of Advanced Micro Devices. UNIX is a registered trademark of The Open Group.

This software or hardware and documentation may provide access to or information about content, products, and services from third parties. Oracle Corporation and its affiliates are not responsible for and expressly disclaim all warranties of any kind with respect to third-party content, products, and services unless otherwise set forth in an applicable agreement between you and Oracle. Oracle Corporation and its affiliates will not be responsible for any loss, costs, or damages incurred due to your access to or use of third-party content, products, or services, except as set forth in an applicable agreement between you and Oracle.

For information about Oracle's commitment to accessibility, visit the Oracle Accessibility Program website at <a href="http://www.oracle.com/pls/topic/lookup?ctx=acc&id=docacc">http://www.oracle.com/pls/topic/lookup?ctx=acc&id=docacc</a>.

## Contents

.

| Set        | tup Database                                  |             |
|------------|-----------------------------------------------|-------------|
| 1.1<br>1.2 | Keys and Placeholders<br>Create User Grants   | 1-2<br>1-10 |
| Pro        | oduct Installation using Installer            |             |
| 2.1<br>2.2 | Pre-requisite<br>Installer Path               | 2-1<br>2-1  |
| Co         | nfigure Oracle Banking Branch Service Domains |             |
| Cre        | eate Data Sources                             |             |
| Dej        | ploy Services                                 |             |
| Set        | tup Oracle Banking Branch Kafka               |             |
| Co         | nfigure FOP                                   |             |
| Co         | nfigure SSL                                   |             |
| Re         | start and Refresh                             |             |
| Log        | gging Area                                    |             |

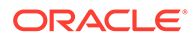

| Con  | figure Oracle Banking Branch UI Domain and Cluster        |       |
|------|-----------------------------------------------------------|-------|
| 11.1 | Verify Configuration Details                              | 11-9  |
| 11.2 | Post Domain Creation Configurations                       | 11-11 |
| Dep  | loy Oracle Banking Branch User Interface                  |       |
| Res  | tart and Refresh                                          |       |
|      |                                                           |       |
| Dep  | loy Oracle Banking Branch Processes                       |       |
| 14.1 | Oracle Banking Branch Processes                           | 14-3  |
| Lau  | nch Oracle Banking Branch from FLEXCUBE Universal Banking |       |
| Con  | ifigure Oracle Digital Assistant                          |       |
| 16.1 | Setup API Gateway                                         | 16-3  |
|      |                                                           |       |

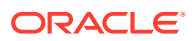

## Preface

- Purpose
- Audience
- Documentation Accessibility
- Diversity and Inclusion
- Conventions
- Related Resources
- Organization

### Purpose

This guide helps you to install the Oracle Banking Branch services, user interface, and conductor process flow on designated environments. It is assumed that all the prior setup is already related to WebLogic installation, WebLogic-managed server creation, and Oracle database installation.

It is recommended to use a dedicated managed server for each of the Oracle Banking Microservices Architecture services, Oracle Banking Branch services, and Oracle Banking Branch user interface.

## Audience

This guide is intended for the WebLogic admin or ops-web team who are responsible for installing the banking products of Oracle Financial Services Software Limited.

## **Documentation Accessibility**

For information about Oracle's commitment to accessibility, visit the Oracle Accessibility Program website at http://www.oracle.com/pls/topic/lookup?ctx=acc&id=docacc.

#### Access to Oracle Support

Oracle customers that have purchased support have access to electronic support through My Oracle Support. For information, visit http://www.oracle.com/pls/topic/lookup?ctx=acc&id=info or visit http://www.oracle.com/pls/topic/lookup?ctx=acc&id=trs if you are hearing impaired.

## **Diversity and Inclusion**

Oracle is fully committed to diversity and inclusion. Oracle respects and values having a diverse workforce that increases thought leadership and innovation. As part of our initiative to build a more inclusive culture that positively impacts our employees, customers, and partners, we are working to remove insensitive terms from our products and documentation. We are also mindful of the necessity to maintain compatibility with our customers' existing technologies and the need to ensure continuity of service as Oracle's offerings and industry standards evolve. Because of these technical constraints, our effort to remove insensitive terms is ongoing and will take time and external cooperation.

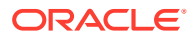

## Conventions

The following text conventions are used in this document:

| Convention | Meaning                                                                                                    |
|------------|----------------------------------------------------------------------------------------------------|
| boldface   | Boldface type indicates graphical user interface elements associated with an action, or terms defined in text or the glossary.            |
| italic     | Italic type indicates book titles, emphasis, or placeholder variables for which you supply particular values.                             |
| monospace  | Monospace type indicates commands within a paragraph, URLs, code<br>in examples, text that appears on the screen, or text that you enter. |

## **Related Resources**

For more information, see these Oracle resources:

- Getting Started User Guide
- Oracle Banking Branch Pre-Installation Guide
- Configuration and Deployment Guide
- FLEXCUBE UBS Database Practices

## Organization

This guide allows you to install the below mentioned Oracle Banking Branch services, UI, process flow in the same order:

#### **Oracle Banking Branch Services**

- 1. obremo-srv-branch-teller-services
- 2. obremo-srv-brntlr-async-services
- 3. obbrn-srv-biz-businessprocess-services
- 4. obbrn-cmn-businessproductdetails-services
- 5. obbrn-cmn-process-driver-services
- 6. obremo-csr-cus-customer-services
- 7. obremo-dsr-tds-term-deposit-services
- 8. obremo-lsr-loan-services
- 9. obremo-dsr-tds-term-deposit-inquiry-services
- 10. obbrn-csr-casa-details-services
- 11. obbrn-cmn-branchservicing-services
- 12. obbrn-cmn-accountlimit-services

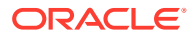

#### **User Interface**

Follow the below steps to migrate from the existing app-shell build to the foundation app shell. With the foundation app-shell, UI war is split into individual component server war files. All the component server war files should be deployed in the same managed server.

For common core war files, deploy the war files mentioned below:

- 1. app-shell
- 2. cmc-component-server
- 3. moc-component-server
- 4. sms-component-server
- 5. obpy-component-server

For domain-specific war files, deploy the individual component server war file mentioned below:

- obbrn-component-server
- obbrsdep-component-server

#### **Process Workflow**

- 1. ACCOUNTADDRESSUPDATE
- 2. CUSTOMERADDRESSUPDATE
- 3. CUSTOMERCONTACTUPDATE
- CMC\_CHARGES\_Consumer
- 5. PLATOCORE\_Consumer
- 6. Branch Transfer
- 7. Card Status
- 8. CASA Statement
- 9. CASA Status
- 10. JointHolder
- 11. Modify SI
- 12. Nominee Update
- 13. SI Transfer
- 14. Stop Cheque
- 15. Sweep In to CASA
- 16. Sweep Out CASA
- 17. TD Instruction
- **18.** TemporaryOverdraft
- **19.** Account Statement Frequency
- **20.** Activate Dormant
- 21. Address Update

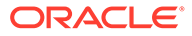

- 22. Amount Block
- 23. Cheque Book Request
- 24. TD Payin by Other Modes
- 25. TD Rollover
- 26. TD Top Up
- 27. RD Account Opening
- 28. Account Sweep In
- 29. Card Limits
- 30. Close SI
- 31. Close Sweep In
- 32. Close Sweep Out
- **33.** Cls Amount Block
- 34. Debit Card Request
- 35. Document Update
- 36. Modify Sweep In
- 37. Modify Sweep Out
- 38. Cheque Book Status
- 39. Mod Amount Block
- **40.** Con Amount Block
- **41.** Memo Maintenance
- 42. TD Redemption
- 43. Acc Lmt
- 44. Acc Lmt Unsec
- 45. TD Redemption
- 46. TD Amount Block
- 47. RD Amount Block
- 48. RD Payment
- 49. TD Payout Modification
- 50. RD Payout and Autopay Instructions
- 51. RD Redemption
- 52. TD Account Modification
- 53. RD Account Modification

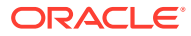

# 1 Setup Database

You need to setup the database-related configuration for the installation of the Oracle Banking Branch. It is recommended to create a different schema for each application.

The prerequisites for setting up the database are as follows:

- 1. Make sure that the pre-installation setup is completed. The pre-installation setup includes the configuration of the database and setting up the setUserOverrides.sh file.
- 2. Configure the placeholders in the setUserOverrides.sh file for Oracle Banking Branch installation. For the values of keys and placeholders, refer to Keys and Placeholders.

#### Note:

To update the placeholders for Oracle Banking Microservices Architecture services, refer to Placeholder Update for Oracle Banking Microservices Architecture Services section in *Configuration and Deployment Guide*.

The setup is designed to work with a separate schema for each application. For information on database best practices, refer to FLEXCUBE UBS Database Practices in the FLEXCUBE Universal Banking documentation library.

To setup the database for Oracle Banking Branch:

**1.** Create the Oracle Banking Branch schemas. For information on schemas to be created, refer to the table below:

| Service Name                                  | Schema Required         |
|-----------------------------------------------|-------------------------|
| obremo-srv-branch-teller-<br>services         | Yes (BRANCHTLR schema)  |
| obremo-srv-brntlr-async-<br>services          | Yes (BRANCHTLR schema)  |
| obbrn-srv-biz-businessprocess-<br>services    | Yes (BIZPRC schema)     |
| obbrn-cmn-<br>businessproductdetails-services | Yes (CMNBUSPROD schema) |
| obbrn-cmn-process-driver-<br>services         | Yes (CMNPRODRV schema)  |
| obremo-csr-cus-customer-<br>services          | Yes (CSRCASA schema)    |
| obbrn-cmn-branchservicing-<br>services        | Yes (CMNSCRV schema)    |

Table 1-1 Database Setup

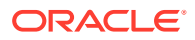

#### Table 1-1 (Cont.) Database Setup

| Service Name                                     | Schema Required                                                                             |
|--------------------------------------------------|---------------------------------------------------------------------------------------------|
| obbrn-csr-casa-details-services                  | No (CSRCASA schema)                                                                         |
| obremo-dsr-tds-term-deposit-<br>services         | Yes (New schema to be created for obremo-<br>dsr-tds-term-deposit-services -<br>DSRDEPOSIT) |
| obremo-dsr-tds-term-deposit-<br>inquiry-services | No(obremo-dsr-tds-term-deposit-<br>services schema)                                         |
| obremo-lsr-loan-services                         | Yes (LSRLOAN schema)                                                                        |
| obbrn-cmn-accountlimit-services                  | No ( <i>CMNSCRV</i> ) schema                                                                |

- 2. Create the user grants. For more information on creating user grants, refer to Create User Grants.
- Keys and Placeholders

The values of the keys and their respective placeholders need to be configured in the setUserOverrides.sh file for installation of the Oracle Banking Branch.

Create User Grants

You need to create the user grants in the necessary schemas to setup the database-related configuration for Oracle Banking Branch.

## 1.1 Keys and Placeholders

The values of the keys and their respective placeholders need to be configured in the setUserOverrides.sh file for installation of the Oracle Banking Branch.

#### Values for All Services

The keys and placeholder for all services are as follows:

#### Table 1-2 Keys and Placeholders (All Services)

| Кеу                                       | Placeholder       |
|-------------------------------------------|-------------------|
| management.endpoints.web.exposure.include | prometheus,health |

Values for plato-orch-service

The key and placeholder values for plato-orch-service are as follows:

#### Table 1-3Keys and Placeholders (plato-orch-service)

| Кеу                                                 | Placeholder                                                           |
|-----------------------------------------------------|-----------------------------------------------------------------------|
| plato.orchestrator.enableSubWfDynamicAlloca<br>tion | false(Property for enabling<br>dynamic Allocation for<br>subWorkflow) |
| plato-orchestrator.protocol                         | http/https (based on env)                                             |

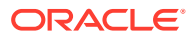

#### Values for sms-core-services

The key and placeholder values for sms-core-services are as follows:

| Table 1-4 | Keys and Placeholders | (sms-core-services) |
|-----------|-----------------------|---------------------|
|-----------|-----------------------|---------------------|

| Кеу                            | Placeholder |
|--------------------------------|-------------|
| user.disableInactiveUsers      | Ν           |
| user.closeDisabledUsers        | Ν           |
| user.disableInactiveUsers.days | 0           |
| user.closeDisabledUsers.days   | 0           |
| user.sameDayLoginRequired      | Y           |

#### Values for cmc-obrh-services

The key and placeholder values for cmc-obrh-services are as follows:

| Table 1-5 Keys and Placeholders | (cmc-obrh-services) |
|---------------------------------|---------------------|
|---------------------------------|---------------------|

| Кеу                                                 | Placeholder                                                                                                    |  |
|-----------------------------------------------------|----------------------------------------------------------------------------------------------------|--|
| <pre>cmc-obrh- services.audit.rete ntion.days</pre> | te <b>Example:</b> <i>cmc-obrh-services.audit.retention.days</i> =7                                                                                                    |  |
| cmc-obrh-<br>services.audit.rete<br>ntion.archival  | This property is used to specify whether purging or archiving is required. Example: cmc-obrh-services.audit.retention.archival=N  Note: N for purging and Y for archiving. |  |
| cmc-obrh-<br>services.oic.oauth.<br>scope           | This property is used to specify the OIC's oauth scope.                                                                                                    |  |
| cmc-obrh-<br>services.oic.secret<br>Store.url       | This property is used to specify the OIC's secretstore URL.<br>This property is used to specify the OIC's idcs URL.                                                        |  |
| cmc-obrh-<br>services.oic.idcs.u<br>rl              |                                                                                                    |  |

#### Values for obbrn-cmn-accountlimit-services

The key and placeholder values for obbrn-cmn-accountlimit-services are as follows:

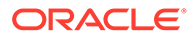

| Кеу                                               | Placeholder                                                                                                    |
|---------------------------------------------------|----------------------------------------------------------------------------------------------------|
| obbrn-cmn-accountlimit-<br>services.jndi          | jdbc/CMNSCRV                                                                                                    |
| obbrn-cmn-accountlimit-<br>services.server.port   | Port where the service is getting deployed                                                                         |
| obbrn-cmn-accountlimit-<br>services.schemas       | Schema created for the service                                                                                     |
| obbrn-cmn-accountlimit-<br>services.oflo.enabled  | <ol> <li>default – false</li> <li>if oflo product is installed then it can be<br/>made true if required</li> </ol> |
| obremo-csr-cus-customer-<br>services.oflo.enabled | <ol> <li>default – false</li> <li>if oflo product is installed then it can be<br/>made true if required</li> </ol> |

Table 1-6 Keys and Placeholders (obbrn-cmn-accountlimit-services)

#### Values for plato-alerts-management services

The key and placeholder values for plato-alerts-management services are as follows:

| Table 1-7 | Keys and Placeholders | (plato-alerts | -management | services) |
|-----------|-----------------------|---------------|-------------|-----------|
|-----------|-----------------------|---------------|-------------|-----------|

| Кеу                                                                          | Placeholder                          |
|------------------------------------------------------------------------------|--------------------------------------|
| <pre>spring.cloud.stream.kafka.binder.configurat ion.security.protocol</pre> | PLAINTEXT (in case of non SSL setup) |

#### Values for obremo-srv-brntlr-async-services

The key and placeholder values for <code>obremo-srv-brntlr-async-services</code> are as follows:

| Table 1-8 | Keys and Placeholders | (obremo-srv-brntlr-async-s | ervices) |
|-----------|-----------------------|----------------------------|----------|
|-----------|-----------------------|----------------------------|----------|

| Кеу                                                               | Placeholder                                 |
|-------------------------------------------------------------------|---------------------------------------------|
| <pre>spring.cloud.stream.kafka.binder.txn. zkNodes</pre>          | plato.eventhub.txn.zookeper.hosts           |
| <pre>spring.cloud.stream.kafka.binder.txn. brokers</pre>          | plato.eventhub.txn.broker.hosts             |
| <pre>spring.cloud.stream.kafka.binder.till tot.zkNodes</pre>      | plato.eventhub.tilltot.zookeper.hosts       |
| <pre>spring.cloud.stream.kafka.binder.till totDenom.brokers</pre> | plato.eventhub.tilltotDenom.broker.h<br>ost |
| <pre>spring.cloud.stream.kafka.binder.till tot.brokers</pre>      | plato.eventhub.tilltot.broker.hosts         |

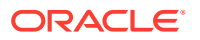

| Table 1-8 | (Cont.) Keys and Placeholders (obremo-srv-brntlr-async- |
|-----------|---------------------------------------------------------|
| services) |                                                         |

| Кеу                                                               | Placeholder                                    |
|-------------------------------------------------------------------|------------------------------------------------|
| <pre>spring.cloud.stream.kafka.binder.till totDenom.zkNodes</pre> | plato.eventhub.tilltotDenom.zookeper<br>.hosts |
| spring.cloud.stream.kafka.binder.casa                             | plato.eventhub.casaBinder.broker.ho            |
| Binder.brokers                                                    | sts                                            |
| spring.cloud.stream.kafka.binder.casa                             | plato.eventhub.casaBinder.zookeper.            |
| Binder.zkNodes                                                    | hosts                                          |

#### Values for obremo-srv-brntlr-async-services

The keys and placeholder values for <code>obremo-srv-brntlr-async-services</code> are as follows:

#### Table 1-9 Keys and Placeholders (obremo-srv-brntlr-async-services)

| Кеу                          | Placeholder                   |
|------------------------------|-------------------------------|
| plato.eventhub.kafka.brokers | plato.eventhub.broker.hosts   |
| plato.eventhub.zk.nodes      | plato.eventhub.zookeper.hosts |

#### Values for plato-alerts-management-services

The keys and placeholder values for plato-alerts-management-services are as follows. This setup is necessary to enable e-mail alerts.

| Table 1-10 | Keys and Placeholders | (plato-alerts-management-services) |
|------------|-----------------------|------------------------------------|
|------------|-----------------------|------------------------------------|

| Кеу                          | Placeholder                           |
|------------------------------|---------------------------------------|
| plato.eventhub.kafka.brokers | plato.eventhub.broker.hosts           |
| plato.eventhub.zk.nodes      | plato.eventhub.zookeper.hosts         |
| server.port                  | cmc-deprecation-service.server.port   |
| batchServer.protocol         | apigateway.protocol                   |
| EMAIL.SMTP_HOST              | plato.alerts.email.smtp.host          |
| EMAIL.SMTP_OUT_PORT          | plato.alerts.email.smtp.out.port      |
| EMAIL.AUTH                   | plato.alerts.email.auth               |
| EMAIL.SOCKETFACTORY_PORT     | plato.alerts.email.socketfactory.port |

#### Values for plato-feed-services

The keys and placeholder values for plato-feed-services are as follows:

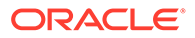

| Кеу                      | Placeholder                         |
|--------------------------|-------------------------------------|
| EMAIL.PASSWORD           | plato.feed.email.password           |
| EMAIL.USER_ID            | plato.feed.email.userId             |
| SMS.userId               | plato.feed.sms.userId               |
| SMS.branchCode           | plato.feed.sms.branchCode           |
| SMS.appId                | plato.feed.sms.appld                |
| SMS.multiEntityAdmin     | plato.feed.sms.multiEntityAdmin     |
| EMAIL.SMTP_HOST          | plato.feed.email.smtp.host          |
| EMAIL.SMTP_OUT_PORT      | plato.feed.email.smtp.out.port      |
| EMAIL.AUTH               | plato.feed.email.auth               |
| EMAIL.SOCKETFACTORY_PORT | plato.feed.email.socketfactory.port |

 Table 1-11
 Keys and Placeholders (plato-feed-services)

Values for plato-password-policy-services

The keys and placeholder values for  ${\tt plato-password-policy-services}$  are as follows:

| <b>Table 1-12</b> | Keys and Placeholders | (plato-password- | -policy-services) |
|-------------------|-----------------------|------------------|-------------------|
|-------------------|-----------------------|------------------|-------------------|

| Кеу                     | Placeholder                               |  |
|-------------------------|-------------------------------------------|--|
| server.port             | plato-password-policy-service.server.port |  |
| flyway.domain.db.jndi   | plato-password-policy-service.jndi        |  |
| flyway.domain.schemas   | plato-password-policy-service.schemas     |  |
| flyway.domain.locations | plato-password-policy-service.locations   |  |

Values for cmc-fc-ai-ml-services

The keys and placeholder values for cmc-fc-ai-ml-services are as follows:

| Table 1-13 | Keys and Placeholders | (cmc-fc-ai-ml-services) |
|------------|-----------------------|-------------------------|
|------------|-----------------------|-------------------------|

| Кеу                | Placeholder                              |
|--------------------|------------------------------------------|
| pollingEmail       | cmc-fc-ai-ml-services.pollingEmail       |
| emailServerPort    | cmc-fc-ai-ml-services.emailServerPort    |
| emailServerHost    | cmc-fc-ai-ml-services.emailServerHost    |
| pollingFrequency   | cmc-fc-ai-ml-services.pollingFrequency   |
| pollerInitialDelay | cmc-fc-ai-ml-services.pollerInitialDelay |
| emailPassword      | cmc-fc-ai-ml-services.emailPassword      |
| pollingPath        | cmc-fc-ai-ml-services.pollingPath        |
| postingPath        | cmc-fc-ai-ml-services.postingPath        |

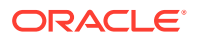

Values for obremo-csr-cus-customer-services

The keys and placeholder values for obremo-csr-cus-customer-services are as follows:

Table 1-14 Keys and Placeholders (obremo-csr-cus-customer-services)

| Кеу                    | Placeholder                                             |
|------------------------|---------------------------------------------------------|
| server.port            | obremo-csr-cus-customer-services.server.port            |
| flyway.domain.schemas  | obremo-csr-cus-customer-services.schemas                |
| flyway.domain.db.jndi  | obremo-csr-cus-customer-services.jndi                   |
| hostValidation.enabled | obremo-csr-cus-customer-services.hostValidation.enabled |

Values for obbrn-cmn-process-driver-services

The keys and placeholder values for obbrn-cmn-process-driver-services are as follows:

| Table 1-15 | Keys and Placeholders | obbrn-cmn-process-driver-services) |
|------------|-----------------------|------------------------------------|
|------------|-----------------------|------------------------------------|

| Кеу                    | Placeholder                                              |
|------------------------|----------------------------------------------------------|
| server.port            | obremo-csr-cus-customer-services.server.port             |
| flyway.domain.schemas  | obbrn-cmn-process-driver-services.schemas                |
| flyway.domain.db.jndi  | obbrn-cmn-process-driver-services.jndi                   |
| plato.kafka.server.url | obbrn-cmn-process-driver-services.plato.kafka.server.url |

Values for obbrn-cmn-businessproductdetails-services

The keys and placeholder values for obbrn-cmn-businessproductdetails-services are as follows:

| Table 1-16 | Keys and Placeholders (obbrn-cmn-businessproductdetails- |
|------------|----------------------------------------------------------|
| services)  |                                                          |

| Кеу                        | Placeholder                                           |
|----------------------------|-------------------------------------------------------|
| server.port                | obbrn-cmn-businessproductdetails-services.server.port |
| flyway.domain.schemas      | obbrn-cmn-businessproductdetails-services.schemas     |
| flyway.domain.db.jndi      | obbrn-cmn-businessproductdetails-services.jndi        |
| plato.service.logging.path | LOG_PATH                                              |

#### Values for obremo-dsr-tds-term-deposit-services

The keys and placeholder values for obremo-dsr-tds-term-deposit-services are as follows:

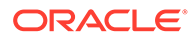

| Кеу                                                                 | Placeholder                                                                                                    |
|---------------------------------------------------------------------|----------------------------------------------------------------------------------------------------|
| server.port                                                         | obremo-dsr-tds-term-deposit-services.server.port                                                                      |
| flyway.domain.schemas                                               | obremo-dsr-tds-term-deposit-services.schemas                                                                          |
| flyway.domain.db.jndi                                               | obremo-dsr-tds-term-deposit-services.jndi                                                                             |
| obbrn.dsr.deposit.produc<br>tProcessor                              | dsr.productProcessor                                                                                                  |
| flyway.sms.placeholders.<br>obbrn.default.source_sys<br>tem.deposit | obbrn-cmn-branchservicing-<br>services.default.source_system.deposit (Currently<br>supported values OBRDEP and FCUBS) |
| coherence.enabled                                                   | coherence.enabled                                                                                                    |
| loadCacheOnStartUp                                                  | loadCacheOnStartUp                                                                                                    |

Table 1-17Keys and Placeholders (obremo-dsr-tds-term-deposit-<br/>services)

#### Values for obremo-dsr-tds-term-deposit-inquiry-services

The keys and placeholder values for <code>obremo-dsr-tds-term-deposit-inquiry-services</code> are as follows:

| Кеу                                                                 | Placeholder                                                                                                    |
|---------------------------------------------------------------------|----------------------------------------------------------------------------------------------------|
| server.port                                                         | obremo-dsr-tds-term-deposit-inquiry-<br>services.server.port                                                          |
| flyway.domain.schemas                                               | obremo-dsr-tds-term-deposit-services.schemas                                                                          |
| flyway.domain.db.jndi                                               | obremo-dsr-tds-term-deposit-services.jndi                                                                             |
| obbrn.dsr.deposit.produc<br>tProcessor                              | dsr.productProcessor                                                                                                  |
| flyway.sms.placeholders.<br>obbrn.default.source_sys<br>tem.deposit | obbrn-cmn-branchservicing-<br>services.default.source_system.deposit (Currently<br>supported values OBRDEP and FCUBS) |
| coherence.enabled                                                   | coherence.enabled                                                                                                    |
| loadCacheOnStartUp                                                  | loadCacheOnStartUp                                                                                                    |

Table 1-18Keys and Placeholders (obremo-dsr-tds-term-deposit-inquiry-services)

#### Values for obbrn-cmn-branchservicing-services

The keys and placeholder values for obbrn-cmn-branchservicing-services are as follows:

| Table 1-19 | Kevs and Placeholders | obbrn-cmn-branchservicing-services | ) |
|------------|-----------------------|------------------------------------|---|
|            |                       |                                    | , |

| Кеу         | Placeholder                                    |
|-------------|------------------------------------------------|
| server.port | obbrn-cmn-branchservicing-services.server.port |

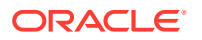

| Кеу                                       | Placeholder                                                                                                   |
|-------------------------------------------|----------------------------------------------------------------------------------------------------|
| flyway.domain.schemas                     | obbrn-cmn-branchservicing-services.schemas                                                                    |
| flyway.domain.db.jndi                     | obbrn-cmn-branchservicing-services.jndi                                                                       |
| plato.service.scheduler.<br>userid        | PLATO_DEBUG_USER_ID                                                                                           |
| obbrn.default.source_sys<br>tem.deposit   | obbrn-cmn-branchservicing-<br>services.default.source_system.deposit (values<br>supported FCUBS and OBRDEP)   |
| obbrn.default.source_sys<br>tem.casa      | obbrn-cmn-branchservicing-<br>services.default.source_system.casa (values supported<br>FCUBS and OBRACC)      |
| obbrn.default.source_sys<br>tem.casaroute | obbrn-cmn-branchservicing-<br>services.default.source_system.casaroute (values<br>supported FCUBS and OBRACC) |
| coherence.enabled                         | coherence.enabled                                                                                             |
| loadCacheOnStartUp                        | loadCacheOnStartUp                                                                                            |

 Table 1-19 (Cont.) Keys and Placeholders (obbrn-cmn-branchservicing-services)

#### Values for obbrn-cmn-accountlimit-services

The key and placeholder details for obbrn-cmn-accountlimit-services are as follows:

| Table 1-20 | Keys and Placeholders | (obbrn-cmn-accountlimit-services) |
|------------|-----------------------|-----------------------------------|
|------------|-----------------------|-----------------------------------|

| Кеу                   | Placeholder                                  |
|-----------------------|----------------------------------------------|
| server.port           | obbrn-cmn-accountlimit-services.server.port  |
| flyway.domain.schemas | obbrn-cmn-accountlimit-services.schemas      |
| flyway.domain.db.jndi | obbrn-cmn-accountlimit-services.jndi         |
| oflo.enabled          | obbrn-cmn-accountlimit-services.oflo.enabled |

Values for obbrn-csr-casa-details-services

The keys and placeholder values for obbrn-csr-casa-details-services are as follows:

| Table 1-21Keys and Placeholders | (obbrn-csr-casa-details-services) |
|---------------------------------|-----------------------------------|
|---------------------------------|-----------------------------------|

| Кеу                   | Placeholder                                 |
|-----------------------|---------------------------------------------|
| server.port           | obbrn-csr-casa-details-services.server.port |
| flyway.domain.schemas | obbrn-csr-casa-details-services.schemas     |
| flyway.domain.db.jndi | obbrn-csr-casa-details-services.jndi        |

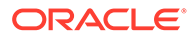

## 1.2 Create User Grants

You need to create the user grants in the necessary schemas to setup the databaserelated configuration for Oracle Banking Branch.

Make sure that the database setup and database link creation are completed as specified in Setup Database.

The common grants, common core grants, and Security Management System (SMS) grants are provided to the users. For more information on default grants provided to the users, refer to the table below.

| Schema                       | Gra | nts   |        |                       |
|------------------------------|-----|-------|--------|-----------------------|
| Oracle Banking Branch schema | •   | grant | create | session to PLATO;     |
| (common grants)              | •   | grant | create | table to PLATO;       |
|                              | •   | grant | create | sequence to PLATO;    |
| Common Core Schema (common   | •   | grant | create | procedure to CMNCORE; |
| core grants)                 | •   | grant | create | synonym to CMNCORE;   |
|                              | •   | grant | create | sequence to CMNCORE;  |
|                              | •   | grant | create | function to CMNCORE;  |
| SMS Schema (SMS grants)      |     | grant | create | synonym to SMS;       |
|                              | •   | grant | create | procedure to SMS;     |
|                              | •   | grant | create | sequence to SMS;      |

Table 1-22 Grants Provided to the Users

View creation grants:

In addition to the above grants provided to the user, you can add view creation grant in the BRANCHTLR schema as follows:

- grant create synonym to BRANCHTLR;
- grant create procedure to BRANCHTLR;
- grant create sequence to BRANCHTLR;
- grant create function to BRANCHTLR;
- grant create job to BRANCHTLR;
- grant create view to BRANCHTLR;
- grant create mining model to BRANCHTLR;
- grant create any mining model to BRANCHTLR;
- grant alter any mining model to BRANCHTLR;
- grant drop any mining model to BRANCHTLR;
- grant select any mining model to BRANCHTLR;
- grant comment any mining model to BRANCHTLR;
- grant execute on DBMS\_DATA\_MINING to BRANCHTLR;
- grant create view to BRANCHTLR;

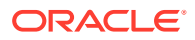

- grant create table to BRANCHTLR;
- grant drop table to BRANCHTLR;

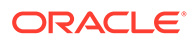

# 2 Product Installation using Installer

This section provides the systematic information to install Oracle Banking Branch application using installer.

This topic contains the following subtopics:

- Pre-requisite
- Installer Path

## 2.1 Pre-requisite

Before proceeding with installation setup, make sure that the database installation is completed and required schemas are created.

## 2.2 Installer Path

The following table provides the download path of the installer:

Table 2-1 Installer Download Path

| Applica<br>tion | Archive Name | OSDC Path  |
|-----------------|--------------|------------|
| OBMA            | obma.zip     | /INSTALLER |
| OBBRN           | obbrn.zip    |            |

Note:

To install the application using installer, refer to **Oracle Banking Microservices Architecture Installer Guide**.

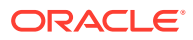

3

## Configure Oracle Banking Branch Service Domains

You need to configure the services and domains as a part of the installation of the Oracle Banking Branch.

The prerequisites are as follows:

- 1. The machine should have Java JDK has installed.
- Install the Oracle Banking Microservices Platform Foundation services. For information on how to install, refer to the Oracle Banking Microservices Platform Foundation Installation Guide.
- 3. The machine should have Fusion Middleware Configuration Wizard installed.

#### Note:

For the exact version to be installed, refer to the *Software Pre-requisites* section in the **Oracle Banking Branch License Guide**.

The steps for creating all Oracle Banking Branch domains are the same, and the properties like port numbers and names will be changing based on the domain. It is recommended to have a separate domain for the Oracle Banking Branch application.

Create and configure the following services for the Oracle Banking Branch domain.

#### Note:

For more information on domain creation and configuration, refer to the *How to create and Cluster Configuration* section in the **Configuration and Deployment Guide**.

| Service Name                                  | Domain Name                  |
|-----------------------------------------------|------------------------------|
| obremo-srv-branch-teller-services             | Oracle Banking Branch Domain |
| obremo-srv-brntlr-async-services              | Oracle Banking Branch Domain |
| obbrn-srv-biz-businessprocess-services        | Oracle Banking Branch Domain |
| obbrn-cmn-businessproductdetails-<br>services | Oracle Banking Branch Domain |
| obbrn-cmn-process-driver-services             | Oracle Banking Branch Domain |
| obremo-csr-cus-customer-services              | Oracle Banking Branch Domain |
| obbrn-cmn-branchservicing-services            | Oracle Banking Branch Domain |

#### Table 3-1 Oracle Banking Branch Services

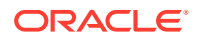

| Table 3-1 | (Cont.) Oracle Banking Branch Services   |
|-----------|------------------------------------------|
| Table 3-1 | (CUIIL) DIACIE DAIIKIIY DIAIICH SEIVICES |

| Service Name                                     | Domain Name                  |
|--------------------------------------------------|------------------------------|
| obbrn-csr-casa-details-services                  | Oracle Banking Branch Domain |
| obremo-dsr-tds-term-deposit-services             | Oracle Banking Branch Domain |
| obremo-dsr-tds-term-deposit-inquiry-<br>services | Oracle Banking Branch Domain |
| obremo-lsr-loan-services                         | Oracle Banking Branch Domain |

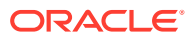

## 4 Create Data Sources

You need to create the data sources in the necessary domains for the deployment of the Oracle Banking Branch.

The prerequisites are as follows:

- Make sure that the database setup for Oracle Banking Branch is completed before deployment setup.
- The data sources for respective microservices must be created before deployment of the application onto managed servers. Each of the data sources targets the corresponding servers on which the application will be deployed.

The following diagram depicts the process of creating data sources.

#### Figure 4-1 Process of Data Source Creation

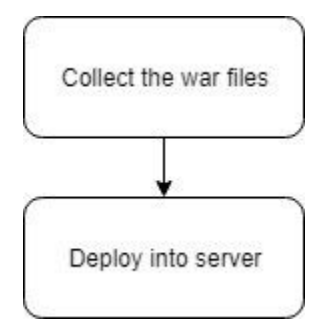

To create the data sources:

1. Create the data sources on each domain.

### Note:

For more information on data source creation, refer to the *How to create Data sources* section in **Configuration and Deployment Guide**.

#### Table 4-1 Data Sources

| Service Name                          | Data Source<br>Name | Data Source JNDI | Targets                     |
|---------------------------------------|---------------------|------------------|-----------------------------|
| obremo-srv-branch-<br>teller-services | BRANCHTLR           | jdbc/SRVBRNTLR   | Servicing Managed<br>Server |
| obremo-srv-brntlr-<br>async-services  | BRANCHTLR           | jdbc/SRVBRNTLR   | Servicing Managed<br>Server |

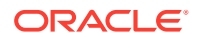

| Service Name                                         | Data Source<br>Name | Data Source JNDI    | Targets                     |
|------------------------------------------------------|---------------------|---------------------|-----------------------------|
| obbrn-cmn-<br>businessproductdet<br>ails-services    | CMNBUSPROD          | jdbc/<br>CMNBUSPROD | Servicing Managed<br>Server |
| obbrn-cmn-process-<br>driver-services                | CMNPRODRV           | jdbc/ CMNPRODRV     | Servicing Managed<br>Server |
| obremo-csr-cus-<br>customer-services                 | CSRCASA             | jdbc/CSRCASA        | Servicing Managed<br>Server |
| obbrn-cmn-<br>branchservicing-<br>services           | CMNSCRV             | jdbc/CMNSCRV        | Servicing Managed<br>Server |
| obbrn-csr-casa-<br>details-services                  | CSRCASA             | jdbc/CSRCASA        | Servicing Managed<br>Server |
| obremo-dsr-tds-<br>term-deposit-<br>services         | DSRDEPOSIT          | jdbc/DSRDEPOSIT     | Servicing Managed<br>Server |
| obremo-dsr-tds-<br>term-deposit-<br>inquiry-services | DSRDEPOSIT          | jdbc/DSRDEPOSIT     | Servicing Managed<br>Server |
| obremo-lsr-loan-<br>services                         | LOAN                | jdbc/LSRLOAN        | Servicing Managed<br>Server |
| obbrn-cmn-<br>accountlimit-<br>services              | CMNSCRV             | jdbc/CMNSCRV        | Servicing Managed<br>Server |

| Table 4-1 | (Cont.) | Data | Sources |
|-----------|---------|------|---------|
|-----------|---------|------|---------|

2. Map the following data sources to all the newly created managed servers for Oracle Banking Branch.

#### Note:

As part of the Oracle Banking Branch, the flyway JNDI changes are incorporated. In order to deploy the services successfully, the data sources need to be mapped.

| Table 4-2 Additional Data Source |
|----------------------------------|
|----------------------------------|

| Data Source Name | Data Source JNDI         | Targets                  |
|------------------|--------------------------|--------------------------|
| PLATO            | jdbc/PLATO               | Servicing Managed Server |
| PLATO_UI         | jdbc/<br>PLATO_UI_CONFIG | Servicing Managed Server |
| PLATOFEED        | jdbc/PLATOFEED           | Servicing Managed Server |
| SMS              | jdbc/sms                 | Servicing Managed Server |
| COMMON CORE      | jdbc/CMNCORE             | Servicing Managed Server |

| Table 4-2 | Cont.) | Additional | Data | Sources |
|-----------|--------|------------|------|---------|
|           |        |            |      |         |

| Data Source Name | Data Source JNDI       | Targets                  |
|------------------|------------------------|--------------------------|
| PLATO-O          | jdbc/PLATO-O           | Servicing Managed Server |
| REPORTSERVICE    | jdbc/<br>REPORTSERVICE | Servicing Managed Server |

# 5 Deploy Services

You need to deploy the services in the specified order for the Oracle Banking Branch application to run.

Make sure that the database setup and data sources creation for Oracle Banking Branch are completed before application deployment.

Each of the services corresponds to a specific war file that needs to be deployed into the server. The following diagram depicts the process of deploying the war files.

Figure 5-1 Process of Deployment

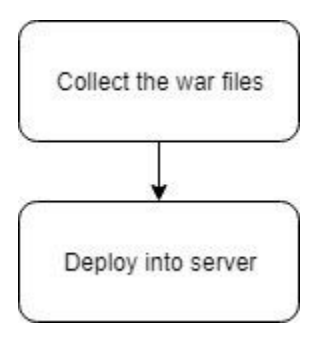

Deploy the war files one after the other in the specified order. For more information on deployments, refer to the *How to Deploy* section in the **Configuration and Deployment Guide**.

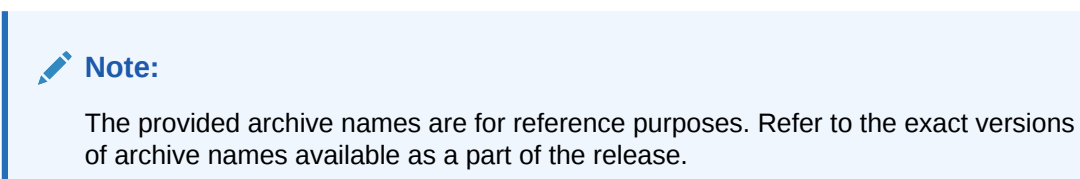

Table 5-1 Deployments List

| Application                        | Archive name                                                     | OSDC path                                                                             | Targets                     |
|------------------------------------|------------------------------------------------------------------|---------------------------------------------------------------------------------------|-----------------------------|
| SRV Business<br>Process<br>Service | obbrn-srv-biz-<br>businessprocess-<br>services-<br>{version}.war | { <b>unzip the file</b> }<br>OBBRN\obbrn-srv-<br>biz-<br>businessprocess-<br>services | Servicing<br>Managed Server |
| Process<br>Driver<br>Service       | obbrn-cmn-process-<br>driver-services-<br>{version}.war          | { <b>unzip the file</b> }<br>OBBRN\CASA\obbrn-<br>cmn-process-driver-<br>services     | Servicing<br>Managed Server |

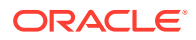

| Application                    | Archive name                                                           | OSDC path                                                                                | Targets                     |
|--------------------------------|------------------------------------------------------------------------|------------------------------------------------------------------------------------------|-----------------------------|
| Branch<br>Teller<br>Service    | obremo-srv-branch-<br>teller-services-<br>{version}.war                | { <b>unzip the file</b> }obremo-<br>srv-branch-teller-<br>services                       | Servicing<br>Managed Server |
| Branch Async<br>Service        | obremo-srv-brntlr-<br>async-services-<br>{version}.war                 | <pre>{unzip the file} OBBRN\obremo-srv- brntlr-async- services</pre>                     | Servicing<br>Managed Server |
| Business<br>Product<br>Service | obbrn-cmn-<br>businessproductdeta<br>ils-services-<br>{version}.war    | <pre>{unzip the file} OBBRN\CASA\obbrn- cmn- businessproductdeta ils-services</pre>      | Servicing<br>Managed Server |
| CASA<br>Customer<br>Service    | obremo-csr-cus-<br>customer-services-<br>{version}.war                 | {unzip the file}<br>OBBRN\CASA\obremo-<br>csr-cus-customer-<br>services                  | Servicing<br>Managed Server |
| CASA 360                       | obbrn-csr-casa-<br>details-services-<br>{version}.war                  | <b>{unzip the file}</b><br>OBBRN\CASA\ obbrn-<br>csr-casa-details-<br>services           | Servicing<br>Managed Server |
| Branch<br>Servicing            | obbrn-cmn-<br>branchservicing-<br>services-<br>{version}.war           | <b>{unzip the file}</b><br>OBBRN\CASA\ obbrn-<br>cmn-<br>branchservicing-<br>services    | Servicing<br>Managed Server |
| Deposit<br>Service             | obremo-dsr-tds-<br>term-deposit-<br>services-<br>{version}.war         | {unzip the file}<br>OBBRN\obremo-dsr-<br>tds-term-deposit-<br>services                   | Servicing<br>Managed Server |
| Deposit<br>Inquiry<br>Service  | obremo-dsr-tds-<br>term-deposit-<br>inquiry-services-<br>{version}.war | { <b>unzip the file</b> } OBBRN\<br>obremo-dsr-tds-<br>term-deposit-<br>inquiry-services | Servicing<br>Managed Server |
| Loan Service                   | obremo-lsr-loan-<br>services-<br>{version}.war                         | <b>{unzip the file}</b> OBBRN\<br>obremo-lsr-loan-<br>services                           | Servicing<br>Managed Server |

 Table 5-1
 (Cont.) Deployments List

6

## Setup Oracle Banking Branch Kafka

You need to create the necessary topics for the dashboard, alerts, and integration of Oracle FLEXCUBE Onboarding with Oracle Banking Branch.

Make sure that the Kafka installation is completed. For installation of Kafka, refer to the *Oracle Banking Microservices Architecture Software Deployment* topic in **Oracle Banking Microservices Platform Foundation Installation Guide**.

As a part of the Kafka setup, the topics can be created for the following configurations:

- Email approval and customer notification
- Integration of Oracle Banking Origination with Oracle Banking Branch

Create the topics as follows:

1. To configure email approval and customer notification, create the below topic:

AlertMessage

2. To integrate Oracle FLEXCUBE Onboarding with Oracle Banking Branch, create the below topic:

InitialFundingAck

3. To enable DSR Advice generation on during processing, create the below topic:

dsrAdviceGeneration

 To enable the email approval and customer notifications, verify the below properties after the installation of Kafka. For information on placeholder updates, refer to Keys and Placeholders.

#### Figure 6-1 Properties for Notifications

| APPLICATION                      |      | PROFILE |      | LABEL |      | KEY                          |      | VALUE                           |
|----------------------------------|------|---------|------|-------|------|------------------------------|------|---------------------------------|
| obremo-srv-brntlr-async-services |      | jdbc    | •••• | jdbc  |      | plato.eventhub.kafka.brokers | •••• | brokerserver:brokerport         |
| obremo-srv-brntlr-async-services |      | jdbc    |      | jdbc  |      | plato.eventhub.zk.nodes      |      | zookeeperserver:zookeeperport   |
| obremo-srv-brntlr-async-services | •••• | jdbc    |      | jdbc  |      | plato.eventhub.kafka.brokers | •••• | brokerserver:brokerport         |
| obremo-srv-brntlr-async-services |      | jdbc    |      | jdbc  |      | plato.eventhub.zk.nodes      |      | zookeeperserver:zookeeperport   |
| obremo-srv-brntlr-async-services | •••  | jdbc    | •••• | jdbc  |      | emailPassword                | •••• | base64password                  |
| obremo-srv-brntlr-async-services |      | jdbc    |      | jdbc  |      | pollingFrequency             |      | 50                              |
| obremo-srv-brntlr-async-services |      | jdbc    | •••• | jdbc  |      | emailServerHost              |      | smtp_host@server.com            |
| obremo-srv-brntlr-async-services |      | jdbc    |      | jdbc  |      | emailServerPort              |      | smtp_port                       |
| obremo-srv-brntlr-async-services |      | jdbc    |      | jdbc  |      | pollingEmail                 | •••• | pollingEmailId                  |
| plato-alerts-management-services | •••  | jdbc    | •••  | jdbc  | •••• | plato.eventhub.kafka.brokers |      | brokerserver:brokerport ···     |
| plato-alerts-management-services | •••  | jdbc    | •••  | jdbc  | •••• | plato.eventhub.zk.nodes      |      | zookeeperserver:zookeeperport " |
| plato-alerts-management-services | •••  | jdbc    | •••  | jdbc  | •••• | EMAIL.USER_ID                |      | fullemailid@server.com          |
| plato-alerts-management-services | •••  | jdbc    | •••  | jdbc  | •••• | EMAIL.PASSWORD               |      | Base64Password                  |
| plato-alerts-management-services | •••  | jdbc    | •••  | jdbc  | •••• | EMAIL.SMTP_HOST              |      | smtp_host@server.com "          |
| plato-alerts-management-services | •••  | jdbc    | •••  | jdbc  | •••• | EMAIL.SMTP_OUT_PORT          |      | 25                              |
| plato-alerts-management-services | •••  | jdbc    | •••  | jdbc  | •••  | email.auth                   |      | false                           |
| plato-alerts-management-services | •••  | jdbc    | •••  | jdbc  |      | EMAIL.SOCKETFACTORY_PORT     |      | 25                              |

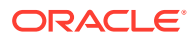

Note: The SMTP server must be available for sending the email.

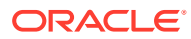

# 7 Configure FOP

You need to perform the configurations for Formatting Objects Processor (FOP) as a part of the installation of the Oracle Banking Branch.

Before you adopt FOP servers, you require to deploy plato-report-services.

To adopt FOP servers, follow the below steps to generate reports.

- Copy the template\_metadata.7z folder from OBBRN\_ADVICE\_FORMATS/obbrnadvice-formats-release/TELLER/FOP and extract as per fop.destination.file-system.template-metadata-directory (PLATO schema against report-service) path on server.
- 2. Copy the template\_metadata.7z folder from OBBRN\_ADVICE\_FORMATS/obbrnadvice-formats-release/DEPOSITS/FOP and extract as per fop.destination.file-system.template-metadata-directory (PLATO schema against report-service) path on server.
- 3. Create a directory/scratch/OBMA/report-service/output (can be any valid location in server) and provide Read/Write access.
- 4. Copy the fop.xconf on /scratch/OBMA/report-service (can be any valid location in server) and provide Read/Write access.

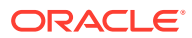

# 8 Configure SSL

The configuration of SSL needs to be completed for the installation of the Oracle Banking Branch.

Make sure that the Oracle Weblogic domain with the managed servers is created.

To configure SSL:

- 1. Enable SSL in the deployed managed server of plato-api-gateway service and deployed managed server of app shell.
- 2. Update the SSL URL in the PLATOUI schema's table PRODUCT\_SERVICES\_ENV\_LEDGER. For example, *https://<localhost>:<SSL\_PORT>*.
- 3. Update the placeholder value (-Dapigateway.url) in the setUseroverride.sh file to the SSL link.

For example, JAVA\_OPTIONS="\${JAVA\_OPTIONS} -Dapigateway.url=https://
<localhost>:<SSL PORT>" export JAVA OPTIONS;

4. Restart and refresh all the managed servers.

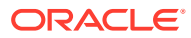

# 9 Restart and Refresh

Once the deployments are completed, restart all the managed servers. For each application call path "/refresh" for refreshing the configuration properties.

#### Note:

To restart the server, refer to **Restart Server** section in **Configuration and Deployment Guide**.

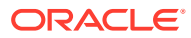

# 10 Logging Area

The logs area contains the logs after deployment of Oracle Banking Branch applications in the WebLogic server.

The Oracle Banking Branch application writes logs in the below area of the server:

<WEBLOGIC\_DOMAIN\_CONFIG\_AREA/servers/APP/logs/APP.out

A sample of logging area is as follows:

| Table 10-1 | Sample of | <b>Logging Area</b> |
|------------|-----------|---------------------|
|------------|-----------|---------------------|

| Sample                                                 | Value                                                                                                    |
|--------------------------------------------------------|----------------------------------------------------------------------------------------------------|
| Domain Name                                            | branch_domain                                                                                                    |
| managed_server Name                                    | BRANCHAPP                                                                                                    |
| Domain Area                                            | For example, a domain is created with the above domain<br>and managed server names in the following area of the<br>server:<br>~/middleware/user_projects/domains/<br>branch_domain |
| Logging area for Oracle Banking<br>Branch applications | ~/middleware/user_projects/domains/<br>branch_domain/servers/BRANCHAPP/logs/<br>BRANCHAPP.out                                                                                      |

# 11

# Configure Oracle Banking Branch UI Domain and Cluster

The configurations for the new domain and cluster need to be completed as a part of the installation of the Oracle Banking Branch.

The prerequisites are as follows:

- **1.** The machine should have Java JDK has installed.
- 2. The machine should have Fusion Middleware Configuration Wizard installed.

#### Note:

For the exact version to be installed, refer to the *Software Pre-requisites* section in the **Oracle Banking Branch License Guide**.

To configure the domain and cluster:

1. On the Fusion Middleware Configuration Wizard window, click Create Domain.

The **Create Domain** segment is displayed.

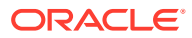

| Configuration Type     |                             |                                 | ()     |
|------------------------|-----------------------------|---------------------------------|--------|
| Create Domain          |                             |                                 |        |
| Templates              |                             |                                 |        |
| Administrator Account  |                             |                                 |        |
| Domain Mode and JDK    |                             |                                 |        |
| Advanced Configuration |                             |                                 |        |
| Configuration Summary  |                             |                                 |        |
| Configuration Progress | What do you want to do?     |                                 |        |
| End Of Configuration   | <u>C</u> reate a new domain |                                 |        |
|                        | Update an existing domain   |                                 |        |
|                        | Domain Location:            | lana (haan <b>airta</b> jata (h | Browse |
|                        | Create a new domain.        |                                 |        |
|                        |                             | Contract Name and Contract      |        |

#### Figure 11-1 Create Domain

- 2. On the **Configuration Type** segment, select **Create a new domain**, and specify the file path of the domain in the **Domain Location** field.
- 3. Click Next.

The Administration Server segment is displayed.

| Create Domain       Implates         Administrator Account.       Domain Mode and JDK.         Domain Mode and JDK.       Advanced Configuration         Advanced Configuration       Server Name         Node Manager       Listen Address         Managed Servers       Listen Addresses         Listen Port | Administration Server                                                                                                    |                                                                                                   |
|----------------------------------------------------------------------------------------------------|----------------------------------------------------------------------------------------------------|---------------------------------------------------------------------------------------------------|
| Port number must be between 1 and 65535, and different from SSL listen port and coherence port.                                                                                                    | Create Domain<br>Templates<br>Administrator Account<br>Domain Mode and JDK<br>Advanced Configuration<br>Administration Server<br>Node Manager<br>Managed Servers<br>Clusters<br>Clusters<br>Server Templates<br>Machines<br>Virtual Targets<br>Partitions<br>Configuration Summary<br>Configuration Progress<br>End Of Configuration | Server Name         Listen Address         Listen Port         Enable SSL         SSL Listen Port |

#### Figure 11-2 Administration Server Details

4. Specify the fields in the **Administration Server** segment. For more information on fields, refer to the field description table.

#### Table 11-1 Administration Server - Field Description

| Field           | Description                                                    |  |  |
|-----------------|----------------------------------------------------------------|--|--|
| Server Name     | Specify the name of the server.                                |  |  |
| Listen Address  | Select All Local Addresses from the drop-down values.          |  |  |
| Listen Port     | Specify the listen port.                                       |  |  |
| Enable SSL      | Select if the SSL needs to be enabled.                         |  |  |
| SSL Listen Port | Specify the SSL listen port.                                   |  |  |
|                 | Note:<br>This field is enabled only if Enable SSL is selected. |  |  |
|                 |                                                                |  |  |

5. Click Next.

The Managed Servers segment is displayed.

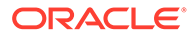

| Managed Servers                                                                                                    |               |                       | FUSION      |            |                          |
|----------------------------------------------------------------------------------------------------|---------------|-----------------------|-------------|------------|--------------------------|
| Create Domain<br>Templates                                                                                            | 🕂 👍 Add 🕞 Cļo | ne 🔀 Delete           |             | 9          | Dis <u>c</u> ard Changes |
| Administrator Account                                                                                                 | Server Name   | Listen Address        | Listen Port | Enable SSL | SSL Listen Port          |
| Advanced Configuration                                                                                                |               | All Local Addresses 👻 | 19903       |            | Disable                  |
| Administration Server                                                                                                 |               |                       |             |            |                          |
| Managed Servers                                                                                                    |               |                       |             |            |                          |
| <u>Clusters</u>                                                                                                    |               |                       |             |            |                          |
| Server Templates                                                                                                    |               |                       |             |            |                          |
| Machines                                                                                                    |               |                       |             |            |                          |
|                                                                                                    |               |                       |             |            |                          |
| Virtual Targets                                                                                                    |               |                       |             |            |                          |
| <u>Virtual Targets</u><br>Partitions                                                                                  |               |                       |             |            |                          |
| Virtual Targets<br>Partitions<br>Configuration Summary                                                                |               |                       |             |            |                          |
| <u>Virtual Targets</u> <u>Partitions</u> <u>Configuration Summary</u> Configuration Progress                          |               |                       |             |            |                          |
|                                                                                                    |               |                       |             |            |                          |
| <u>Virtual Targets</u> <u>Partitions</u> <u>Configuration Summary</u> Configuration Progress     End Of Configuration |               |                       |             |            |                          |
| Virtual Targets     Partitions     Configuration Summary     Configuration Progress     End Of Configuration          |               |                       |             |            |                          |
| Virtual Targets Partitions Configuration Summary Configuration Progress End Of Configuration                          |               |                       |             |            |                          |

#### Figure 11-3 Managed Servers

- 6. Add an entry for the managed server in the **Managed Servers** segment. For more information on fields, refer to the Table 11-1.
- 7. Click Next.

The **Clusters** segment is displayed.

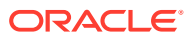

| Clusters                   |              |                 |               |                    |                   |
|----------------------------|--------------|-----------------|---------------|--------------------|-------------------|
| Create Domain              | · 👍 Add 🗙    | Delete          |               |                    | Discard Changes   |
| Administrator Account      | Cluster Name | Cluster Address | Frontend Host | Frontend HTTP Port | Frontend HTTPS Po |
| Domain Mode and JDK        | THEY MANY A  |                 |               |                    |                   |
| Advanced Configuration     |              |                 |               |                    |                   |
| Administration Server      |              |                 |               |                    |                   |
| Node Manager               |              |                 |               |                    |                   |
| Managed Servers            |              |                 |               |                    |                   |
| Clusters                   |              |                 |               |                    |                   |
| Server Templates           |              |                 |               |                    |                   |
| Dynamic Servers            |              |                 |               |                    |                   |
| Assign Servers to Clusters |              |                 |               |                    |                   |
| Machines                   |              |                 |               |                    |                   |
| <u>Virtual Targets</u>     |              |                 |               |                    |                   |
| Partitions                 |              |                 |               |                    |                   |
| Configuration Summary      |              |                 |               |                    |                   |
| Configuration Progress     |              |                 |               |                    |                   |
| End Of Configuration       |              |                 |               |                    |                   |
|                            |              |                 |               |                    |                   |
|                            |              |                 |               |                    |                   |

#### Figure 11-4 Clusters

8. Add an entry for the cluster in the **Clusters** segment. For more information on fields, refer to the field description table.

Table 11-2 Clusters - Field Description

| Field               | Description                                    |
|---------------------|------------------------------------------------|
| Cluster Name        | Specify the name of the cluster.               |
| Cluster Address     | Specify the address of the cluster.            |
| Frontend Host       | Specify the value of the front-end host.       |
| Frontend HTTP Port  | Specify the value of the front-end HTTP port.  |
| Frontend HTTPS Port | Specify the value of the front-end HTTPS port. |

9. Click Next.

The Assign Servers to Clusters segment is displayed.

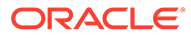

| Assign Servers to Clusters |                                         |                                   |                             |                          |
|----------------------------|-----------------------------------------|-----------------------------------|-----------------------------|--------------------------|
| Create Domain              | Servers                                 |                                   | Clusters                    |                          |
| Templates                  |                                         |                                   | Oluster                     |                          |
| Administrator Account      |                                         |                                   | New_cluster_1     Server    |                          |
| Domain Mode and JDK        |                                         |                                   | Manageds                    | Server_1                 |
| Advanced Configuration     |                                         |                                   |                             |                          |
| Administration Server      |                                         |                                   |                             |                          |
| Node Manager               |                                         |                                   |                             |                          |
| Managed Servers            |                                         |                                   |                             |                          |
| Clusters                   |                                         |                                   |                             |                          |
| Server Templates           |                                         |                                   |                             |                          |
| Dynamic Servers            |                                         |                                   |                             |                          |
| Assign Servers to Clusters |                                         | ~                                 |                             |                          |
| Machines                   |                                         |                                   |                             |                          |
| Virtual Targets            |                                         |                                   |                             |                          |
| Partitions                 |                                         |                                   |                             |                          |
| Configuration Summary      |                                         |                                   |                             |                          |
| Configuration Progress     |                                         |                                   |                             |                          |
| End Of Configuration       | Select one or more servers in the le    | ft pane and <b>one</b> cluster in | the right pane. Then use th | ne right arrow button (> |
|                            | assign the server or servers to the clu | ister.                            |                             |                          |
|                            |                                         |                                   |                             |                          |
|                            |                                         |                                   |                             |                          |

#### Figure 11-5 Assign Servers to Clusters

- **10.** Assign the necessary servers in the **Assign Servers to Clusters** segment.
- 11. Click Next.

The **Machines** segment is displayed.

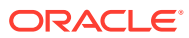

| Machines                                            |                     |                             |                          |
|-----------------------------------------------------|---------------------|-----------------------------|--------------------------|
| Create Domain<br>Templates<br>Administrator Account | achine Unix Machine |                             | Discard Change           |
| Domain Mode and JDK<br>Advanced Configuration       | Name                | Node Manager Listen Address | Node Manager Listen Port |
| Administration Server Node Manager                  |                     | ······                      |                          |
| Managed Servers<br>Clusters                         |                     |                             |                          |
| Server Templates                                    |                     |                             |                          |
| Assign Servers to Clusters                          |                     |                             |                          |
| Machines<br>Assign Servers to Machines              |                     |                             |                          |
| <u>Virtual Targets</u><br><u>Partitions</u>         |                     |                             |                          |
| Configuration Summary Configuration Progress        |                     |                             |                          |
| End Of Configuration                                |                     |                             |                          |

#### Figure 11-6 Machines

**12.** Add an entry for the machine in the **Machines** segment. For more information on the fields, refer to the field description table.

#### Table 11-3 Machines - Field Description

| Field                       | Description                                                              |
|-----------------------------|--------------------------------------------------------------------------|
| Name                        | Specify the name of the machine.                                         |
| Node Manager Listen Address | Select the listen address of the node manager from the drop-down values. |
| Node Manager Listen Port    | Specify the listen port of the node manager.                             |

13. Click Next.

The Assign Servers to Machines segment is displayed.

| Fusion Middleware Configuration                | Wizard - Page 14 of 19                                                              |                                        |                                                                                                    | - 🗆 X                        |
|------------------------------------------------|-------------------------------------------------------------------------------------|----------------------------------------|----------------------------------------------------------------------------------------------------|------------------------------|
| Assign Servers to Machines                     |                                                                                     |                                        |                                                                                                    |                              |
| Create Domain                                  | Servers                                                                             |                                        | Machines                                                                                                    |                              |
| Templates                                      | AdminServer                                                                         |                                        | o Machine                                                                                                    |                              |
|                                                |                                                                                     |                                        | The second second |                              |
|                                                |                                                                                     |                                        | ManagedServ                                                                                                    | er_1                         |
| Domain Mode and JDK                            |                                                                                     |                                        |                                                                                                    |                              |
| Advanced Configuration                         |                                                                                     |                                        |                                                                                                    |                              |
| Administration Server                          |                                                                                     |                                        |                                                                                                    |                              |
| Vode Manager                                   |                                                                                     | >                                      |                                                                                                    |                              |
| Managed Servers                                |                                                                                     |                                        |                                                                                                    |                              |
| Ulusters                                       |                                                                                     |                                        |                                                                                                    |                              |
| <u>Server Templates</u>                        |                                                                                     |                                        |                                                                                                    |                              |
| Dynamic Servers                                |                                                                                     |                                        |                                                                                                    |                              |
| <ul> <li>Assign Servers to Clusters</li> </ul> |                                                                                     | 8                                      |                                                                                                    |                              |
| w Machines                                     |                                                                                     |                                        |                                                                                                    |                              |
| Assign Servers to Machines                     |                                                                                     |                                        |                                                                                                    |                              |
| Virtual Targata                                |                                                                                     |                                        |                                                                                                    |                              |
|                                                |                                                                                     |                                        |                                                                                                    |                              |
| Partitions                                     |                                                                                     |                                        |                                                                                                    |                              |
| <u>Configuration Summary</u>                   | **<br>                                                                              |                                        |                                                                                                    |                              |
| Configuration Progress                         | Select one or more servers in the left<br>to assign the server or servers to the ma | pane and <b>one</b> machine<br>achine. | in the right pane. Then use                                                                                                    | e the right arrow button (>) |
| C End Of Configuration                         |                                                                                     |                                        |                                                                                                    |                              |
|                                                |                                                                                     |                                        |                                                                                                    |                              |
|                                                |                                                                                     |                                        |                                                                                                    |                              |
| Heip                                           |                                                                                     |                                        | < Back Next >                                                                                                    | Einish Cancel                |

Figure 11-7 Assign Servers to Machines

- **14.** Assign the required machine in the **Assign Servers to Machines** segment.
- 15. Click Next.

The **Configuration Summary** segment is displayed.

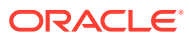

| Create Domain       View: Deployment       Name       Basic WebLogic Server Domain         Templates       Administrator Account.       Description       Create a basic WebLogic Server domain         Domain Mode and JDK       ManagedServer_1       Domain Mode and JDK       Description         Advanced Configuration       Administrator       Administrator       Description       Create a basic WebLogic Server domain         Node Manager       Administration Server       Administration Server       Imaged Servers       Description       Cluster         Name       Server Templates       mew_Cluster_1       mew_Cluster_1       Imaged Servers       Imaged Servers         Adsign Servers to Clusters       mew_Cluster_1       mew_Cluster_1       Imaged Servers       Imaged Servers         Virtual Targets       Partitions       Select Create to accept the above options and start creating and configuring a new domain. To change the above or origruation Progress       Select Create to accept the above options and start creating and configuring a new domain. To change the above or origruation before starting Domain Creation, go back to the relevant page by selecting its name in the left pane, or busing the Back button. | Configuration Summary                                                                                                    |                     |                                                                                 |                            | FUS             |                                                          | ARE                                                                                                    |                          |            |
|----------------------------------------------------------------------------------------------------|----------------------------------------------------------------------------------------------------|---------------------|---------------------------------------------------------------------------------|----------------------------|-----------------|----------------------------------------------------------|----------------------------------------------------------------------------------------------------|--------------------------|------------|
| End Of Configuration Progress configuration before starting Domain Creation, go back to the relevant page by selecting its name in the left pane, or busing the <b>Back</b> button.                                                                                                    | Create Domain<br>Templates<br>Administrator Account<br>Domain Mode and JDK<br>Advanced Configuration<br>Administration Server<br>Node Manager<br>Managed Servers<br>Clusters<br>Server Templates<br>Dynamic Servers<br>Assign Servers to Clusters<br>Machines<br>Assign Servers to Clusters<br>Machines<br>Assign Servers to Machines<br>Virtual Targets<br>Partitions<br>Configuration Summary | View:               | Deployment Server ManagedServer_1 AdminServer AdminServer Cluster new_Cluster_1 | options and start creating | FUS             | ION MIDDLEW<br>Basic WebLc<br>Create a ba<br>Oracle Corp | ARE bgic Serve bgic Serve bgic Se | ner Domain<br>ogic Serve | r domain v |
|                                                                                                    | Configuration Progress     End Of Configuration                                                                                                    | configu<br>using th | ration before starting Domain<br>e <b>Back</b> button.                          | Creation, go back to the   | e relevant page | e by selecting its                                       | name in                                                                                                    | the left pa              | ne, or by  |

#### Figure 11-8 Configuration Summary

- **16.** Click **Create** to configure a new domain.
- **17.** Verify the configuration details. For information on how to verify, refer to Verify Configuration Details.
- Verify Configuration Details You can verify the configuration details of the Oracle Banking Branch in the Weblogic Server.
- Post Domain Creation Configurations
   You need to complete the configurations after the creation of the domain and cluster, and verification of the configuration details in the WebLogic Server.

## **11.1 Verify Configuration Details**

You can verify the configuration details of the Oracle Banking Branch in the Weblogic Server.

Make sure that the domain and cluster are created for the Oracle Banking Branch.

To verify the configuration details:

1. On the Oracle WebLogic Server Homepage, in the **Domain Structure** panel, click **Environment**. Under **Environment**, click **Servers**.

The Summary of Servers screen is displayed.

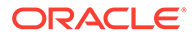

| figuration Control                                                                        |                             |                          |                              |                  |                          |                                      |
|-------------------------------------------------------------------------------------------|-----------------------------|--------------------------|------------------------------|------------------|--------------------------|--------------------------------------|
| erver is an instance of WebLo                                                             | gic Server that runs in its | own Java Virtual Machine | (JVM) and has its own config | guration.        |                          |                                      |
| is page summarizes each serv                                                              | er that has been configure  | d in the current WebLogi | : Server domain.             |                  |                          |                                      |
|                                                                                           |                             |                          |                              |                  |                          |                                      |
|                                                                                           |                             |                          |                              |                  |                          |                                      |
|                                                                                           |                             |                          |                              |                  |                          |                                      |
| ustomize this table                                                                       |                             |                          |                              |                  |                          |                                      |
| ustomize this table<br>rvers (Filtered - More Colu                                        | ımns Exist)                 |                          |                              |                  |                          |                                      |
| ustomize this table<br>rvers (Filtered - More Colu<br>New Clone Delete                    | ımns Exist)                 |                          |                              |                  | Showin                   | g 1 to 2 of 2 Previou                |
| ustomize this table<br>rvers (Filtered - More Colu<br>lew Cione Delete                    | imns Exist)                 | Cluster                  | Machine                      | State            | Showin<br>Health         | g 1 to 2 of 2 Previou<br>Listen Port |
| ustomize this table rvers (Filtered - More Colu lew Clone Delete Name  AdminServer(admin) | Type<br>Configured          | Cluster                  | Machine                      | State<br>RUNNING | Showin<br>Health<br>& OK | g 1 to 2 of 2 Previou<br>Listen Port |

Figure 11-9 Verification - Summary of Servers

- 2. On the **Summary of Servers** screen, in the **Configuration** tab, verify the configuration details of the server.
- 3. On the Homepage, in the **Domain Structure** panel, click **Environment**. Under **Environment**, click **Clusters**.

The Summary of Clusters screen is displayed.

#### Figure 11-10 Verification - Summary of Clusters

| Summary of Clusters                                                                                |                              |                        |                        |                  |                           |                  |  |  |  |
|----------------------------------------------------------------------------------------------------|------------------------------|------------------------|------------------------|------------------|---------------------------|------------------|--|--|--|
|                                                                                                    |                              |                        |                        |                  |                           |                  |  |  |  |
| This page summarizes the clusters that have been configured in the current WebLogic Server domain. |                              |                        |                        |                  |                           |                  |  |  |  |
| A cluster defines groups of WebLogic Server                                                        | r servers that work together | to increase scalabilit | y and reliability.     |                  |                           |                  |  |  |  |
|                                                                                                    |                              |                        |                        |                  |                           |                  |  |  |  |
| Customize this table                                                                               |                              |                        |                        |                  |                           |                  |  |  |  |
| Clusters (Filtered - More Columns Exist)                                                           | .)                           |                        |                        |                  |                           |                  |  |  |  |
|                                                                                                    | <b>,</b>                     |                        |                        |                  | Showing 1 to 1 of         | 1 Browlous Novt  |  |  |  |
|                                                                                                    |                              |                        |                        |                  | Showing 1 to 1 of         | I FIEVIOUS IVEAU |  |  |  |
| Name 🔅 Cluster Address                                                                             | Cluster Messaging Mode       | Migration Basis        | Default Load Algorithm | Replication Type | Cluster Broadcast Channel | Servers          |  |  |  |
| Unicast Database (None)                                                                            |                              |                        |                        |                  |                           |                  |  |  |  |
| New Clone Delete Showing 1 to 1 of 1 Previous Next                                                 |                              |                        |                        |                  |                           |                  |  |  |  |
|                                                                                                    |                              |                        |                        |                  |                           |                  |  |  |  |

- 4. On the **Summary of Clusters** screen, verify the configuration details of the cluster.
- 5. On the Homepage, in the **Domain Structure** panel, click **Environment**. Under **Environment**, click **Machines**.

The Summary of Machines screen is displayed.

#### Figure 11-11 Verification - Summary of Machines

| Summary of Machines                                                                                                    |                                     |  |  |  |  |  |  |
|----------------------------------------------------------------------------------------------------|-------------------------------------|--|--|--|--|--|--|
| A machine is the logical representation of the computer that hosts one or more WebLogic Server instances (servers). WebLogic Server uses configured machine names to determine the optimum<br>server in a cluster to which certain tasks, such as HTTP session replication, are delegated. The Administration Server uses the machine definition in conjunction with Node Manager to start<br>remote servers.<br>This page displays key information about each machine that has been configured in the current WebLogic Server domain. |                                     |  |  |  |  |  |  |
| © Customize this table Machines                                                                                                    |                                     |  |  |  |  |  |  |
| New Clone Delete                                                                                                    | Showing 1 to 1 of 1 Previous   Next |  |  |  |  |  |  |
| □ Name ↔                                                                                                    | Туре                                |  |  |  |  |  |  |
| new_Machine_1                                                                                                    | Machine                             |  |  |  |  |  |  |
| New Clone Delete                                                                                                    | Showing 1 to 1 of 1 Previous   Next |  |  |  |  |  |  |

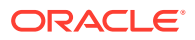

- 6. On the **Summary of Machines** screen, verify the configuration details of the machine.
- 7. Perform the configurations after the domain creation and verification. For information on configurations, refer to the Post Domain Creation Configurations.

## **11.2 Post Domain Creation Configurations**

You need to complete the configurations after the creation of the domain and cluster, and verification of the configuration details in the WebLogic Server.

The prerequisites are as follows:

- 1. Make sure that the domain and cluster are created for the Oracle Banking Branch.
- 2. Start the admin server, node manager, and managed servers. For information on how to start, refer to the documentation library of the Oracle Fusion Middleware.

To perform the configurations:

- Navigate to folder path /user\_projects/domains/XXXXdomainNameXXX/ servers/AdminServer/security in the machine.
- Create boot.properties file under /user\_projects/domains/ XXXXdomainNameXXX/servers/AdminServer/security.
- 3. Edit boot.properties and specify username and password.
- 4. Navigate to /user\_projects/domain/sms\_domain/bin.
- 5. Run startWeblogic.cmd.

#### Note:

If the operating system is Linux, specify the file extension as .sh.

- 6. Navigate to /user\_projects/domains/sms\_domain/bin.
- 7. Run setNMJavaHome.cmd.

#### 💉 Note:

If the operating system is Linux, specify the file extension as .sh.

- 8. Navigate to /user\_projects/domains/sms\_domain/nodemanager.
- 9. Edit nodemanager.properties as required.

#### Note:

If the SSL and keystore are not provided, update securelistner = false.

- **10.** Perform the following steps in the Oracle WebLogic Server.
  - a. On the Homepage, in the Domain Structure panel, click Machines.
  - b. Click on the machine name.

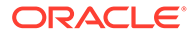

- c. Click Node Manager, and select Type as Plain.
- d. Click Save to save the configured details.
- **11.** Navigate to /user\_projects/domains/sms\_domain/bin.
- **12.** Run startNodeManager.cmd.

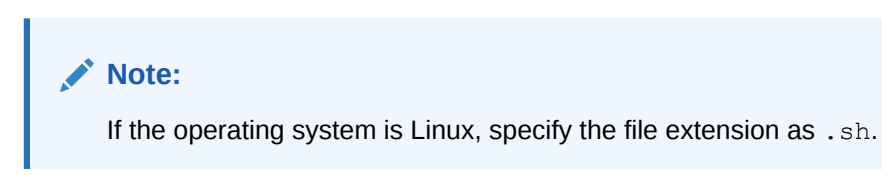

- **13.** Start all the managed servers.
- **14.** In the Oracle WebLogic Server, verify the servers and clusters. For information on how to verify, refer to Verify Configuration Details.

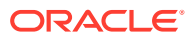

# 12 Deploy Oracle Banking Branch User Interface

You need to deploy the archives as an application on the Oracle WebLogic Server.

The steps to deploy archives as an application on the Oracle WebLogic Server is the same for all the server names and domain names except for managed server and domain.

# Note: The server names and domain names need not be the same as mentioned in this procedure.

To deploy the archives as an application:

- **1.** Extract the zip file under the UI folder in the machine.
- 2. Perform the following steps in the Oracle WebLogic Server:
  - a. On the Homepage, in the Domain Structure panel, click Deployments.
     The Summary of Deployments screen is displayed.

#### Figure 12-1 Summary of Deployments

| Sumn                            | iummary of Deployments           |                     |                   |                      |                  |                              |                    |                                          |                  |  |  |
|---------------------------------|----------------------------------|---------------------|-------------------|----------------------|------------------|------------------------------|--------------------|------------------------------------------|------------------|--|--|
| Cont                            | Configuration Control Monitoring |                     |                   |                      |                  |                              |                    |                                          |                  |  |  |
|                                 |                                  |                     |                   |                      |                  |                              |                    |                                          |                  |  |  |
| Thi                             | s page displa                    | ays the list        | of Java EE app    | lications and stand  | lalone applicati | on modules installed         | l to this domain.  |                                          |                  |  |  |
| You                             | u can update                     | (redeploy           | ) or delete insta | alled applications a | nd modules fro   | om the domain by se          | electing the check | box next to the application name and the | n using the conf |  |  |
| То                              | install a new                    | <i>i</i> applicatio | n or module for   | deployment to ta     | rgets in this do | main, click <b>Install</b> . |                    |                                          |                  |  |  |
|                                 |                                  |                     |                   |                      |                  |                              |                    |                                          |                  |  |  |
| 👂 Cu                            | stomize th                       | is table            |                   |                      |                  |                              |                    |                                          |                  |  |  |
| Dep                             | Deployments                      |                     |                   |                      |                  |                              |                    |                                          |                  |  |  |
| Install Update Delete Showing 0 |                                  |                     |                   |                      |                  |                              |                    |                                          |                  |  |  |
|                                 | Name 🚕                           |                     | State             | Health               | Туре             | Targets                      | Scope              | Domain Partitions                        | Deployment       |  |  |
|                                 | These are to display.            |                     |                   |                      |                  |                              |                    |                                          |                  |  |  |

b. On the Summary of Deployments screen, click Install.

The Install Application Assistant screen is displayed.

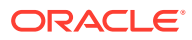

| Back Next Finish Cancel                          |                                                                    |
|--------------------------------------------------|--------------------------------------------------------------------|
| Locate deployment to install and prepare         | e for deployment                                                   |
| Select the file path that represents the applica | ation root directory, archive file, exploded archive directory, or |
| Note: Only valid file naths are displayed below  | w. If you cannot find your deployment files. Upload your file/s    |
| Note. Only value the paths are displayed below   | w. If you cannot find your deployment mes, opload your mets        |
| Path:                                            |                                                                    |
| Recently Used Paths:                             |                                                                    |
|                                                  |                                                                    |
|                                                  |                                                                    |
|                                                  |                                                                    |
|                                                  |                                                                    |
| Current Location:                                |                                                                    |

#### Figure 12-2 Install Application Assistant

c. On the **Install Application Assistant** screen, specify the fields. For more information on fields, refer to the field description table.

| Table 12-1 Install Application Assistant - Field Desci |
|--------------------------------------------------------|
|--------------------------------------------------------|

| Field               | Description                                             |  |  |  |  |  |  |
|---------------------|---------------------------------------------------------|--|--|--|--|--|--|
| Path                | Specify the path to install and prepare for deployment. |  |  |  |  |  |  |
|                     | Note:<br>You can also select the app_shell directory.   |  |  |  |  |  |  |
|                     |                                                         |  |  |  |  |  |  |
| Recently Used Paths | Displays the recently used paths for the installation.  |  |  |  |  |  |  |
| Current Location    | Select the associated war file.                         |  |  |  |  |  |  |

d. Click Next.

The Choose Installation type and scope segment is displayed.

#### Figure 12-3 Choose Installation Type and Scope

| Configuration editing is enabled. Future<br>changes will automatically be activated as you<br>modify, add or delete items in this domain. | Install Application Assistant           Back         Next         Finish         Cencel                                                                                         |  |  |  |  |  |  |
|----------------------------------------------------------------------------------------------------|----------------------------------------------------------------------------------------------------|--|--|--|--|--|--|
| Domain Structure                                                                                                    | Choose installation type and scope                                                                                                    |  |  |  |  |  |  |
| temp_domain<br>                                                                                                    | Select if the deployment should be installed as an application or library. Also decide the scope of this deployment.                                                            |  |  |  |  |  |  |
| Environment     Deployments                                                                                                    | The application and its components will be targeted to the same locations. This is the most common usage.                                                                       |  |  |  |  |  |  |
| -Security Realms                                                                                                    | Install this deployment as an application                                                                                                    |  |  |  |  |  |  |
| Interoperability     Diagnostics                                                                                                    | Application libraries are deployments that are available for other deployments to share. Libraries should be available on all of the targets running their referencing applicat |  |  |  |  |  |  |
|                                                                                                    | ◯ Install this deployment as a library                                                                                                    |  |  |  |  |  |  |
|                                                                                                    | Select a scope in which you want to install the deployment.                                                                                                    |  |  |  |  |  |  |
|                                                                                                    | Scope: Global v                                                                                                    |  |  |  |  |  |  |
| How do I                                                                                                    | Back Next Finish Cancel                                                                                                    |  |  |  |  |  |  |

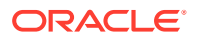

- e. Select the Install this deployment as an application option, and click Next.
- f. Specify the name of the deployment as app shell, and click Next.

The Review your choices and click Finish segment is displayed.

| Install Application Assistant              |                                                                                                    |                     |  |  |  |  |  |  |  |  |
|--------------------------------------------|----------------------------------------------------------------------------------------------------|---------------------|--|--|--|--|--|--|--|--|
| Back Next Finish Cancel                    | Back Next Finish Cancel                                                                                              |                     |  |  |  |  |  |  |  |  |
| Review your choices and click Finish       |                                                                                                    |                     |  |  |  |  |  |  |  |  |
| Click Finish to complete the deploym       | ent. This may take a few moments to complete.                                                                        |                     |  |  |  |  |  |  |  |  |
| — Additional Configuration ———             |                                                                                                    |                     |  |  |  |  |  |  |  |  |
| In order to work successfully, this app    | plication may require additional configuration. Do you want to review this application's configuration after complet | ing this assistant? |  |  |  |  |  |  |  |  |
| • Yes, take me to the deployme             | nt's configuration screen.                                                                                           |                     |  |  |  |  |  |  |  |  |
| $\bigcirc$ No, I will review the configura | ation later.                                                                                                    |                     |  |  |  |  |  |  |  |  |
| — Summary                                  |                                                                                                    |                     |  |  |  |  |  |  |  |  |
| Deployment:                                | D:\New_folder\obremo-app-shell-snapshot.war                                                                          |                     |  |  |  |  |  |  |  |  |
| Name:                                      | obremo-app-shell-snapshot                                                                                            |                     |  |  |  |  |  |  |  |  |
| Staging Mode:                              | Use the defaults defined by the chosen targets                                                                       |                     |  |  |  |  |  |  |  |  |
| Plan Staging Mode:                         | Use the same accessibility as the application                                                                        |                     |  |  |  |  |  |  |  |  |
| Security Model:                            | DDOnly: Use only roles and policies that are defined in the deployment descriptors.                                  |                     |  |  |  |  |  |  |  |  |
| Scope:                                     | Global                                                                                                    |                     |  |  |  |  |  |  |  |  |
| Target Summary                             |                                                                                                    |                     |  |  |  |  |  |  |  |  |
| Components 🐟                               |                                                                                                    | Targets             |  |  |  |  |  |  |  |  |
| obremo-app-shell-snapshot                  |                                                                                                    | AdminServer         |  |  |  |  |  |  |  |  |

Figure 12-4 Review Your Choices

g. Select the option Yes, take me to the deployment's configuration screen, and click Finish.

The deployment is completed for Oracle Banking Branch UI, and the **Summary of Deployments** screen is displayed.

#### Figure 12-5 Verification of Deployments

| Summary of Deployments                       |                                                                          |          |               |                         |             |        |                               |  |  |  |
|----------------------------------------------|--------------------------------------------------------------------------|----------|---------------|-------------------------|-------------|--------|-------------------------------|--|--|--|
| Configuration Control Monitoring             |                                                                          |          |               |                         |             |        |                               |  |  |  |
|                                              |                                                                          |          |               |                         |             |        |                               |  |  |  |
| This page displays the list of Java EE appli | cations and standalone application modules installed to this domain.     |          |               |                         |             |        |                               |  |  |  |
| You can start and stop applications and me   | odules from the domain by selecting the checkbox next to the application | name and | then using th | e controls on this page |             |        |                               |  |  |  |
|                                              |                                                                          |          |               |                         |             |        |                               |  |  |  |
| Customize this table                         |                                                                          |          |               |                         |             |        |                               |  |  |  |
| Deplements                                   |                                                                          |          |               |                         |             |        |                               |  |  |  |
| Deployments                                  |                                                                          |          |               |                         |             |        |                               |  |  |  |
| Start V Stop V                               |                                                                          |          |               |                         |             | Showin | g 1 to 1 of 1 Previous   Next |  |  |  |
| Servicing all requests                       |                                                                          | State    | Health        | Type                    | Targets     | Scope  | Domain Partitions             |  |  |  |
| - Servicing only administration requests     |                                                                          | otate    | nearch        | 1782                    | Turgets     | ocope  | Domain Faradans               |  |  |  |
| Obremo-app-shell-snapshot                    |                                                                          | Active   | 🖋 ОК          | Web Application         | AdminServer | Global |                               |  |  |  |
| Start v Stop v                               |                                                                          |          |               |                         |             | Showin | g 1 to 1 of 1 Previous   Next |  |  |  |
|                                              |                                                                          |          |               |                         |             |        |                               |  |  |  |

- h. On the Summary of Deployments screen, click on the Control tab.
- i. Click Start.
- j. Select Servicing all requests, and click Yes.
- **k.** Make sure that the state is **Active**. If the state is **Active**, open the URL in the below format.

http://HostName:PortNo/app-shell/

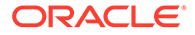

#### Note:

To remove the options call from UI to service, the users need to deploy *appshell* and other UI components in the same managed server, where plato-api-gateway was deployed. This will reduce the unnecessary network calls to the backend. This step is optional.

# 13 Restart and Refresh

You need to restart all the managed servers after the completion of deployments.

Make sure that the deployments are completed for the installation of the Oracle Banking Branch.

For each application, call path /refresh to refresh the configuration properties. To restart and refresh the managed servers:

1. On the Oracle WebLogic Server Homepage, in the **Domain Structure** panel, click **Environment**. Under **Environment**, click **Servers**.

The Summary of Servers screen is displayed.

Figure 13-1 Restart - Summary of Servers

| Summary of               | f Servers                                                                       |                                                 |                                  |                                                                        |
|--------------------------|---------------------------------------------------------------------------------|-------------------------------------------------|----------------------------------|------------------------------------------------------------------------|
| Configuratio             | Control                                                                         |                                                 |                                  |                                                                        |
| Use this pa<br>wide admi | age to change the state of the servers in this WebLogic Se<br>inistration port. | erver domain. Control operations on Managed Ser | vers require starting the Node M | lanager. Starting Managed Servers in Standby mode requires the domain- |
| <u>2</u> 5               |                                                                                 |                                                 |                                  |                                                                        |
| D. Custom                |                                                                                 |                                                 |                                  |                                                                        |
| Ustomi                   | ize this table                                                                  |                                                 |                                  |                                                                        |
| Servers (                | (Filtered - More Columns Exist)                                                 |                                                 |                                  |                                                                        |
| Start                    | Resume Suspend - Shutdown - Restart SSL                                         |                                                 |                                  | Showing 1 to 2 of 2 Previous   Next                                    |
| Ser                      | ver 🙈                                                                           | Machine                                         | State                            | Status of Last Action                                                  |
| Adm                      | ninServer(admin)                                                                |                                                 | RUNNING                          | None                                                                   |
| 🗌 Man                    | nagedServer_1                                                                   | new_Machine_1                                   | RUNNING                          | TASK COMPLETED                                                         |
| Start                    | Resume Suspend - Shutdown - Restart SSL                                         | ·                                               |                                  | Showing 1 to 2 of 2 Previous   Next                                    |

2. On the **Summary of Servers** screen, click the **Control** tab and select servers to shut down.

| Summary of Se                  | rvers                                  |                                |                                                 |                                  |                                                                       |
|--------------------------------|----------------------------------------|--------------------------------|-------------------------------------------------|----------------------------------|-----------------------------------------------------------------------|
| Configuration                  | Control                                |                                |                                                 |                                  |                                                                       |
| Use this page<br>wide administ | to change the state of<br>ration port. | the servers in this WebLogic S | erver domain. Control operations on Managed Ser | vers require starting the Node M | anager. Starting Managed Servers in Standby mode requires the domain- |
| <u>5</u>                       |                                        |                                |                                                 |                                  |                                                                       |
| Customize                      | this table<br>ered - More Column       | s Exist)                       |                                                 |                                  |                                                                       |
| Start Res                      | Suspend ~                              | Shutdown v Restart SSL         |                                                 |                                  | Showing 1 to 2 of 2 Previous   Next                                   |
| Server                         | â                                      | When work completes            | Machine                                         | State                            | Status of Last Action                                                 |
| AdminS                         | erver(admin)                           | Porce shutdown now             |                                                 | RUNNING                          | None                                                                  |
| Manage                         | dServer_1                              |                                | new_Machine_1                                   | RUNNING                          | TASK COMPLETED                                                        |
| Start Res                      | sume Suspend v                         | Shutdown ~ Restart SSL         |                                                 |                                  | Showing 1 to 2 of 2 Previous   Next                                   |

#### Figure 13-2 Selecting Servers to Shutdown

3. Click **Yes** to confirm the shutdown.

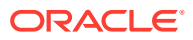

#### Figure 13-3 Status of Shutdown

| Summary of Servers                                                                                                    |               |          |                                     |  |  |  |  |  |  |
|----------------------------------------------------------------------------------------------------|---------------|----------|-------------------------------------|--|--|--|--|--|--|
| Configuration Control                                                                                                    |               |          |                                     |  |  |  |  |  |  |
| Use this page to change the state of the servers in this WebLogic Server domain. Control operations on Managed Servers require starting the Node Manager. Starting Managed Servers in Standby mode requires the domain-<br>wide administration port. |               |          |                                     |  |  |  |  |  |  |
| C2                                                                                                    |               |          |                                     |  |  |  |  |  |  |
| Customize this table                                                                                                    |               |          |                                     |  |  |  |  |  |  |
| Start Resume Suspend > Shutdown > Restart SSI                                                                                                    |               |          | Showing 1 to 2 of 2 Previous   Next |  |  |  |  |  |  |
| Server 🗞                                                                                                    | Machine       | State    | Status of Last Action               |  |  |  |  |  |  |
| AdminServer(admin)                                                                                                    |               | RUNNING  | None                                |  |  |  |  |  |  |
| ManagedServer_1                                                                                                    | new_Machine_1 | SHUTDOWN | TASK COMPLETED                      |  |  |  |  |  |  |
| Start Resume Suspend - Shutdown - Restart SS                                                                                                    | -             |          | Showing 1 to 2 of 2 Previous   Next |  |  |  |  |  |  |

4. Once the shutdown is completed, navigate to the **Control** tab, and select the necessary servers.

| Summary of Servers                                                                                                    |               |          |                                     |  |  |  |  |  |
|----------------------------------------------------------------------------------------------------|---------------|----------|-------------------------------------|--|--|--|--|--|
| Configuration Control                                                                                                    |               |          |                                     |  |  |  |  |  |
| Use this page to change the state of the servers in this WebLogic Server domain. Control operations on Managed Servers require starting the Node Manager. Starting Managed Servers in Standby mode requires the domain-<br>wide administration port. |               |          |                                     |  |  |  |  |  |
| 62                                                                                                    |               |          |                                     |  |  |  |  |  |
| Customize this table<br>Servers (Filtered - More Columns Exist)                                                                                                    |               |          |                                     |  |  |  |  |  |
| Start Resume Suspend - Shutdown - Restart                                                                                                    | SSL           |          | Showing 1 to 2 of 2 Previous   Next |  |  |  |  |  |
| Server 🗞                                                                                                    | Machine       | State    | Status of Last Action               |  |  |  |  |  |
| AdminServer(admin)                                                                                                    |               | RUNNING  | None                                |  |  |  |  |  |
| ManagedServer_1                                                                                                    | new_Machine_1 | STARTING | TASK IN PROGRESS(7 seconds)         |  |  |  |  |  |
| Start Resume Suspend - Shutdown - Restart                                                                                                    | SSL           |          | Showing 1 to 2 of 2 Previous   Next |  |  |  |  |  |

#### Figure 13-4 Selecting Servers to Start

5. Click Start, and then click Yes to confirm.

#### Figure 13-5 Status of Start

| ummary of Servers                                                                                                    |               |         |                            |           |  |  |  |  |  |
|----------------------------------------------------------------------------------------------------|---------------|---------|----------------------------|-----------|--|--|--|--|--|
| Configuration Control                                                                                                    |               |         |                            |           |  |  |  |  |  |
| Use this page to change the state of the servers in this WebLogic Server domain. Control operations on Managed Servers require starting the Node Manager. Starting Managed Servers in Standby mode requires the domain-<br>wide administration port. |               |         |                            |           |  |  |  |  |  |
| 2                                                                                                    |               |         |                            |           |  |  |  |  |  |
| Customize this table                                                                                                    |               |         |                            |           |  |  |  |  |  |
| Customize this table                                                                                                    |               |         |                            |           |  |  |  |  |  |
| Servers (Filtered - More Columns Exist)                                                                                                    |               |         |                            | 1.0       |  |  |  |  |  |
| Start Resume Suspend - Shutdown - Rest                                                                                                    | art SSL       |         | Showing 1 to 2 of 2 Previo | us   Nex  |  |  |  |  |  |
| Server 🗞                                                                                                    | Machine       | State   | Status of Last Action      |           |  |  |  |  |  |
| AdminServer(admin)                                                                                                    |               | RUNNING | None                       |           |  |  |  |  |  |
| ManagedServer_1                                                                                                    | new_Machine_1 | RUNNING | TASK COMPLETED             |           |  |  |  |  |  |
| Start Resume Suspend - Shutdown - Rest                                                                                                    | art SSL       |         | Showing 1 to 2 of 2 Previo | ous   Nex |  |  |  |  |  |
|                                                                                                    |               |         |                            |           |  |  |  |  |  |

6. When all requested servers are running, click **Deployments** in the **Domain Structure** panel.

The Summary of Deployments screen is displayed.

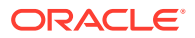

#### Figure 13-6 Restart - Summary of Deployments

| Summary of   | Deployme    | nts         |              |                  |               |                 |                     |                 |            |             |                    |                      |             |                   |                        |
|--------------|-------------|-------------|--------------|------------------|---------------|-----------------|---------------------|-----------------|------------|-------------|--------------------|----------------------|-------------|-------------------|------------------------|
| Configurati  | on Cont     | ol Mon      | nitoring     |                  |               |                 |                     |                 |            |             |                    |                      |             |                   |                        |
|              |             |             |              |                  |               |                 |                     |                 |            |             |                    |                      |             |                   |                        |
| This page of | isplays the | list of Jav | va EE appl   | cations and sta  | ndalone app   | lication modul  | les installed to th | his domain.     |            |             |                    |                      |             |                   |                        |
| You can up   | date (redep | loy) or de  | lelete insta | led applications | and module    | es from the do  | main by selectir    | ng the checkbox | next to ti | ne applicat | ion name an        | d then using the cor | ntrols on t | his page.         |                        |
| To install a | new applic  | ition or m  | module for   | deployment to    | targets in th | is domain, clic | k Install.          |                 |            |             |                    |                      |             |                   |                        |
| Customize    | this table  |             |              |                  |               |                 |                     |                 |            |             |                    |                      |             |                   |                        |
| Install      | Jpdate I    | )elete      |              |                  |               |                 |                     |                 |            |             |                    |                      |             | Showing 1 to      | L of 1 Previous   Next |
| Name         | ~           |             |              |                  |               |                 |                     |                 | State      | Health      | Туре               | Targets              | Scope       | Domain Partitions | Deployment Order       |
| 🗆 🗄 🦲        | obremo-ap   | p-shell-sn  | napshot      |                  |               |                 |                     |                 | Active     | 🖋 ок        | Web<br>Application | ManagedServer_1      | Global      |                   | 100                    |
| Install      | Jpdate I    | )elete      |              |                  |               |                 |                     |                 |            |             |                    |                      |             | Showing 1 to      | L of 1 Previous   Next |

7. Verify that the deployments are in the **Active** state.

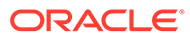

# 14 Deploy Oracle Banking Branch Processes

You need to deploy the conductor-based processes as a part of the installation of the Oracle Banking Branch.

Before deploying the processes the following section needs to be updated with the server IP/ port for the endpoints used in the process. For each process, open the process to find for  $http\_request$  and modify the following in the URI.

Table 14-1 Updating the Process

| Term                        | Value                                                                                                    |
|-----------------------------|----------------------------------------------------------------------------------------------------|
| uri                         | <pre>http://{{PROCESS_SERVER_HOST}}: {{PROCESS_SERVER_PORT}}/plato-orchservice/api/ metadata/workflow</pre> |
| {{PROCESS_SERVER_HOS<br>T}} | IP of the conductor server                                                                                  |
| {{PROCESS_SERVER_POR<br>T}} | Port of the conductor server                                                                                |

For the list of the conductor-based processes to be deployed, refer to Oracle Banking Branch Processes. The server names, domain names need not be the same as this document provides. The steps to deploy a process remains the same for all the workflow files.

To deploy the conductor-based processes:

- 1. Launch Postman.
- 2. Create a new request (if not done already) and select the POST method.

If the process flow is already deployed and needs to be updated, then the method should be  $\ensuremath{\mathtt{PUT}}$  .

3. Select the **Headers** tab, and input the header params as shown below:

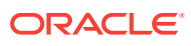

#### Figure 14-1 Post Work Flow - Headers

| ▶ PostWe                                                    | orkflow                                                    |                                 |                   |                    |       |          | Comments 0 Examples 0 V  |  |
|-------------------------------------------------------------|------------------------------------------------------------|---------------------------------|-------------------|--------------------|-------|----------|--------------------------|--|
| PUT                                                         | Ŧ                                                          | http://whf00bdt:80              | 80/api/metadata/w | orkflow            |       |          | Send 🔻 Save 👻            |  |
| Params                                                      | Autho                                                      | rization Headers                | (3) Body •        | Pre-request Script | Tests | Settings | Cookies Code             |  |
| ▼ Head                                                      | ers (3)                                                    |                                 |                   |                    |       |          |                          |  |
|                                                             |                                                            |                                 |                   |                    |       |          | Key-Value Edit Presets 👻 |  |
| userid: A<br>branchCc<br>appld: pl<br>Content-<br>Accept: a | DMINUSI<br>ode: 000<br>latoorch<br>Type: app<br>applicatio | ER1<br>plication/json<br>n/json |                   |                    |       |          |                          |  |

4. Select the **Body** tab, and paste the body of the message with the content from the process file.

#### Figure 14-2 Post Work Flow - Body

| ▶ PostWorkflow                                                                       | Comments 0 Examples 0 V     |
|--------------------------------------------------------------------------------------|-----------------------------|
| PUT •                                                                                | Send 🔻 Save 👻               |
| Params Authorization Headers (3) Body  Pre-request Script Tests Settings             | Cookies Code                |
| none     form-data     x-www-form-urlencoded     raw     binary     GraphQL     JSON | ▼ Beautify                  |
| <pre></pre>                                                                          | sFromCollateralEvaluation)" |

5. Click Send.

The response status **204** is returned from the server.

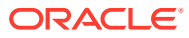

| PUT                                                                                                    | Ŧ                                                                                              | -                                                                                                    |                                                                                           |                                                          |                                   |                                                               |                        |             | Send        | •    | Save    | *    |
|----------------------------------------------------------------------------------------------------|------------------------------------------------------------------------------------------------|----------------------------------------------------------------------------------------------------|-------------------------------------------------------------------------------------------|----------------------------------------------------------|-----------------------------------|---------------------------------------------------------------|------------------------|-------------|-------------|------|---------|------|
| 1022 -<br>1023<br>1024<br>1025<br>1026<br>1027 -<br>1028<br>1029<br>1030<br>1031<br>1032<br>1033<br>1034<br>1035<br>1036 | <pre>"inputf "papt "app] "cust ], "output "reje "loar "emai }, "schema "restar "workf] }</pre> | Parameters":<br>CyId",<br>LicationNumb<br>comerName"<br>tParameters"<br>actionRemark<br>iGrantStatus<br>iIStatus": "<br>aVersion": 2<br>'table": tru<br>LowStatusLis | [<br>er",<br>s": "\${humant<br>": "\${humant.<br>\${CNFRM_CORP<br>,<br>e,<br>tenerEnabled | cask_apprv_co<br>isk_apprv_co<br>LOAN.output<br>': false | orp_loan.<br>rp_loan.<br>.emailst | o.output.rejectionRemark<br>output.loanGrantStatus)<br>atus)" | s)",<br>",             |             |             |      |         |      |
| Body Co                                                                                                    | okies H                                                                                        | eaders (6)                                                                                                    | Test Results                                                                              |                                                          |                                   |                                                               | Status: 204 No Content | Time: 309ms | Size: 281 B | Save | Respons | se 🔻 |
| Pretty                                                                                                    | Raw                                                                                            | Preview                                                                                                    | Visualize                                                                                 | JSON 🔻                                                   | ₽                                 |                                                               |                        |             |             |      | 6       | Q    |

Figure 14-3 Response Status

Oracle Banking Branch Processes

The conductor-based processes are required to be deployed for the installation of the Oracle Banking Branch.

## 14.1 Oracle Banking Branch Processes

The conductor-based processes are required to be deployed for the installation of the Oracle Banking Branch.

| Serial<br>Number | Process Name                                                                        | Dependent process |
|------------------|-------------------------------------------------------------------------------------|-------------------|
| 1                | ACCOUNTADDRESSUPDATE                                                                | None              |
| 2                | CUSTOMERADDRESSUPDATE                                                               | None              |
| 3                | CUSTOMERCONTACTUPDATE                                                               | None              |
| 4                | CMC_CHARGES_Consumer (Oracle Banking Routing Hub json config for RP integration)    | None              |
| 5                | PLATOCORE_Consumer (Oracle Banking Routing Hub json config for Account Replication) | None              |
| 6                | CASA Statement                                                                      | None              |
| 7                | CASA Status                                                                         | None              |
| 8                | JointHolder                                                                         | None              |
| 9                | Modify SI                                                                           | None              |
| 10               | Nominee Update                                                                      | None              |
| 11               | SI Transfer                                                                         | None              |
| 12               | Stop Cheque                                                                         | None              |
| 13               | Sweep In to CASA                                                                    | None              |
| 14               | Sweep Out CASA                                                                      | None              |

Table 14-2 Oracle Banking Branch Processes

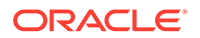

| Serial<br>Number | Process Name                | Dependent process |
|------------------|-----------------------------|-------------------|
| 15               | TD Instruction              | None              |
| 16               | TemporaryOverdraft          | None              |
| 17               | Account Statement Frequency | None              |
| 18               | Activate Dormant            | None              |
| 19               | Address Update              | None              |
| 20               | Amount Block                | None              |
| 21               | Branch Transfer             | None              |
| 22               | Card Status                 | None              |
| 23               | Cheque Book Request         | None              |
| 24               | TDPAYINOTHERMODES           | None              |
| 25               | TDROLLOVER                  | None              |
| 26               | TDTOPUP                     | None              |
| 27               | RDACCOPEN                   | None              |
| 28               | Account Sweep In            | None              |
| 29               | Card Limits                 | None              |
| 30               | Close SI                    | None              |
| 31               | Close Sweep In              | None              |
| 32               | Close Sweep Out             | None              |
| 33               | Cls Amount Block            | None              |
| 34               | Debit Card Request          | None              |
| 35               | Document Update             | None              |
| 36               | Modify Sweep In             | None              |
| 37               | Modify Sweep Out            | None              |
| 38               | Cheque Book Status          | None              |
| 39               | Mod Amount Block            | None              |
| 40               | Con Amount Block            | None              |
| 41               | Memo Maintenance            | None              |
| 42               | TD Redemption               | None              |
| 43               | Acc Lmt                     | None              |
| 44               | Act Lmt Unsec               | None              |
| 45               | TC-SALE                     | None              |
| 46               | TC-PURCHASE                 | None              |
| 47               | MMACCL                      | None              |
| 48               | eodFlipDateBatch            | None              |
| 49               | TD Redemption               | None              |
| 50               | TD Amount Block             | None              |

 Table 14-2
 (Cont.) Oracle Banking Branch Processes

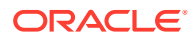

| Serial<br>Number | Process Name                       | Dependent process |
|------------------|------------------------------------|-------------------|
| 51               | RD Amount Block                    | None              |
| 52               | RD Payment                         | None              |
| 53               | TD Payout Modification             | None              |
| 54               | RD Payout and Autopay Instructions | None              |
| 55               | RD Redemption                      | None              |
| 56               | TD Account Modification            | None              |
| 57               | RD Account Modification            | None              |

| Table 14-2 | (Cont.) | Oracle Banking | Branch | Processes |
|------------|---------|----------------|--------|-----------|
|------------|---------|----------------|--------|-----------|

#### Note:

The JSON files for the CMC\_CHARGES\_Consumer and PLATOCORE\_Consumer processes will be available in the folder

COMMON\_CORE\_ROUTING\_CONFIGURATION from the Oracle Banking Branch sources.

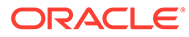

## 15 Launch Oracle Banking Branch from FLEXCUBE Universal Banking

You need to setup the database-related configuration for the installation of the Oracle Banking Branch. It is recommended to create a different schema for each application.

Log in to the FLEXCUBE Universal Banking Homepage. For information on how to log in, refer to the *Procedures User Guide* in the FLEXCUBE Universal Banking Documentation Library.

The setup is designed to work with a separate schema for each application.

To launch Oracle Banking Branch from FLEXCUBE Universal Banking:

1. On the Homepage, specify **CSDNGUIM** in the text box, and click the next arrow.

Note:

Ensure that the user has roles for the screen.

The Next Gen UI Products Maintenance screen is displayed.

Figure 15-1 Next Gen UI Products Maintenance

| New 🏳 Enter Query   |   |  |
|---------------------|---|--|
| Product Details     |   |  |
| Function Id *       | Q |  |
| Product Name *      |   |  |
| Product URL *       |   |  |
| Product Description |   |  |
|                     |   |  |
|                     |   |  |
|                     |   |  |
|                     |   |  |

2. On the Next Gen UI Products Maintenance screen, and update the Oracle Banking Microservices Architecture Product URL.

#### Note:

For more information on the screen, refer to the FLEXCUBE Universal Banking Documentation Library.

A new Function ID NGTELLER is released as static data.

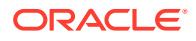

- 3. Make sure that the user roles are maintained for the new Function ID.
- 4. Once the roles are maintained, click **Next Gen UI** on the toolbar.

The Next Gen UI Dashboard will be displayed with the list of products.

5. Click Retail product.

#### Note:

Ensure the same user id is maintained for the retail product and it has necessary roles.

#### The Plato Teller Dashboard is displayed.

- 6. Configure Oracle Banking Microservices Architecture as follows:
  - a. Update the SECURITY\_CONFIG table in the PLATO\_SECURITY schema. For information on the entries, refer to the table below:

#### Note:

In addition, SSL should be enabled in the Oracle Banking Branch application.

#### 

| Кеу                            | Value                                                                                      |
|--------------------------------|--------------------------------------------------------------------------------------------|
| INTEGRATION_ENABLED            | true                                                                                       |
| INTEGRATION_CALLBACK_URL       | https://FCUBShostname:FCUBSport/FCJNeoWeb/<br>ValidationService/FCNonceValidation/validate |
| IS_SSO_CONFIGURED              | true                                                                                       |
| AUTO_TOKEN_REGENERATE_MOD<br>E | true                                                                                       |

**b.** Update the hostname and port number of FLEXCUBE Universal Banking in the integration callback URL.

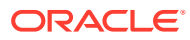

# 16 Configure Oracle Digital Assistant

You need to configure the Oracle Banking Branch to interface with Oracle Digital Assistance (ODA) for Chatbot use cases.

Log in to the Oracle Banking Branch Homepage. For information on how to log in, refer to the **Getting Started User Guide**.

To configure the ODA, the digital assistant wizard CCA of the Oracle Banking Microservices Architecture has a configuration to connect to ODA. This wizard is used to enable ODA's Client SDK for JavaScript to add live messaging to the web application.

Setup Oracle Banking Microservices Architecture as follows:

1. On the Homepage, in the user profile menu, select the Virtual Assistant switch to enable the Digital Assistance.

The web-sdk will display a chatbot icon, which can be used for communication with ODA's Server.

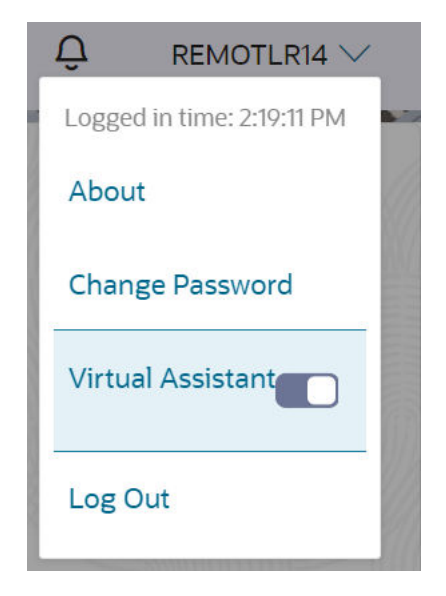

Figure 16-1 User Profile Menu

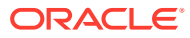

| Figure | 16-2 | Chatbot |
|--------|------|---------|
| Iguic  | T0-7 | Charbot |

| 💬 Chat with us | <i>کنر</i> –    |
|----------------|-----------------|
|                |                 |
|                |                 |
|                |                 |
|                |                 |
|                |                 |
|                |                 |
|                |                 |
|                |                 |
| (On I Dentil   |                 |
| Cash Deposit   | $\triangleleft$ |

- 2. Configure Oracle Banking Microservices Architecture as follows:
  - a. Update the following entries in the PRODUCT\_SERVICES\_CTX\_LEDGER table in the PLATOUI schema.

| Table 16-1 | Entries for PRO | DUCT SERVICES | CTX | LEDGER 1 | table |
|------------|-----------------|---------------|-----|----------|-------|
|            |                 |               |     |          |       |

| Кеу                  | Value                                                                                                    |  |
|----------------------|----------------------------------------------------------------------------------------------------|--|
| Product Name         | ODA                                                                                                    |  |
| Service Name         | odaservice                                                                                                    |  |
| Service Context Path | /api-gateway/                                                                                                    |  |
| Header App Id        | URI, ChannelId and SECRET values to be<br>fetched from ODA server configured to<br>communicate with ODA client (web-sdk). Values<br>to be fetched from ODA server configured to<br>communicate with ODA client (web-sdk). The<br>isODA flag needs to be set to Y to enable chatbot<br>wizard. |  |

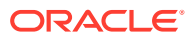

**b.** Update the following entries in the PRODUCT\_SERVICES\_ENV\_LEDGER table in the PLATO schema.

Table 16-2 Entries for PRODUCT\_SERVICES\_ENV\_LEDGER table

| Кеу          | Value                                                                                    |
|--------------|------------------------------------------------------------------------------------------|
| Product Name | ODA                                                                                      |
| URL          | https://hostname:platodiscoveryport/  Note: Update the desired hostname and port number. |
|              |                                                                                          |

- 3. Setup the API gateway and publish the skills. For information on API gateway setup, refer to Setup API Gateway.
- Setup API Gateway

You need to configure the API Gateway and publish the skills as a part of the ODA configurations.

## 16.1 Setup API Gateway

You need to configure the API Gateway and publish the skills as a part of the ODA configurations.

Log in to ODA Homepage as follows:

- 1. Open Oracle ODA Deployment URL.
- 2. Specify the Username and Password, and log in to ODA Homepage.

To configure the API Gateway and publish the skill, you need to perform the following actions:

- Configure API gateway
- Map the skill to the digital assistant
- Map the digital assistant to the channel
- 1. Add the API gateway configuration parameters as follows:
  - a. On the ODA Homepage, click Skills in the menu.

The Skills screen is displayed.

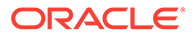

| ilter                                     | Show Latest Updated               | Sort By              |                     | Platform Versions                          |              |
|-------------------------------------------|-----------------------------------|----------------------|---------------------|--------------------------------------------|--------------|
|                                           |                                   | Created Descer       | nding *             | Show All Status                            | Ŧ            |
|                                           | 1.9.2                             |                      | 1.9.2               |                                            | -            |
|                                           | This assistant is use<br>examples | ed to execute teller | functions This exam | assistant is used to execute tell<br>uples | er functions |
|                                           | Platform Version: 20              | .06 🕛                | Upgrade Platf       | orm Version: 20.06 🜗                       | Upgrade      |
| New Skill                                 | Created: Last Friday a            | at 4:23 PM           | Creat               | ed: Last Friday at 3:55 PM                 | Ξ            |
| 9.1                                       | 1.8                               |                      | 1.7                 |                                            |              |
| his assistant is used to execute teller f | unctions This assistant is us     | ed to execute teller | functions This      | assistant is used to execute tell          | er functions |

Figure 16-3 Skills

b. On the Skills screen, import the desired skill, which you need to configure from folder OBBRN ODA/Skill file.

#### Figure 16-4 Select Skill

| Intents |                        | More 💌 | ✓ Description                                                                                                    | ſry It Ou |
|---------|------------------------|--------|----------------------------------------------------------------------------------------------------|-----------|
| Filter  |                        |        | Conversation Name *                                                                                                    | _         |
|         |                        |        | Deposit                                                                                                    |           |
| Sort By | Display Name Ascending | ~      | Name                                                                                                    |           |
|         |                        |        | Cheque                                                                                                    |           |
| Cheque  | 9                      |        | Description                                                                                                    |           |
| Deposi  | t                      |        | Cheque Withdrawal                                                                                                    |           |
| Menu    |                        |        | Answer                                                                                                    |           |
| OpenTe  | ellerBatch             |        | If the intent corresponds with a question that can be answered with<br>static text, add that text here. When you use this option, the<br>conversation ends after the answer text is displayed. | n<br>Ag   |
| TD Ope  | en                     |        | Enable Intent On                                                                                                    |           |

c. Click the settings icon, and then select the **Configuration** tab.

| < Skil     | ls • Branch Functions Suppo             | Drt <sup>PUBLISHED + 1.9.2 - 20.06</sup> ▼                                                                                                    |
|------------|-----------------------------------------|----------------------------------------------------------------------------------------------------|
| •          | General Configuration Digital Assistant | Events Q&A Routing Config                                                                                                    |
| ø          | System Parameters                       |                                                                                                    |
| 1          | Confidence Threshold                    | 0.7                                                                                                    |
| 12         |                                         | The minimum confidence score required to match a skill's intent with user input. If there is no ma<br>'unresolvedIntent'.(Minimum value 0, maximum value 1)                                                                                                    |
| Ax         | Confidence Win Margin                   | 0.1                                                                                                    |
| ? <b>.</b> |                                         | Only the top intent that exceeds the confidence threshold is picked if it is the highest ranking inte<br>threshold. If other intents that exceed the confidence threshold have scores that are within that o<br>win margin, these intents are also presented to the user. (Minimum value 0, maximum value 1) |
| -          | Unexpected Error Prompt                 | Oops I'm encountering a spot of trouble. Please try again later                                                                                                    |
| hite -     |                                         | The message when there is an unexpected error                                                                                                    |
|            | Max States Exceeded Error Prompt        | Your session appears to be in an infinite loop.                                                                                                    |
| <u>f</u>   |                                         | The message when the Bot appears to be an infinite loop                                                                                                    |
| 63         | Expired Session Error Prompt            | Your session has expired. Please start again.                                                                                                    |
| -          |                                         | The message when the session has expired                                                                                                    |
|            | OAuth Cancel Prompt                     | Authentication canceled.                                                                                                    |
|            |                                         | The message when UAuth authorization is canceled                                                                                                    |
|            | OAuth Success Dramat                    | Authentication successfull You can return to the conversation                                                                                                    |

Figure 16-5 Skills - Configuration

d. Add the API gateway configuration parameters as shown in the figure below.

#### Figure 16-6 Custom Parameters

| * Expired Session Error Prompt | Your session has expire    | d. Please start aç       | jain.                  |                    |            |  |
|--------------------------------|----------------------------|--------------------------|------------------------|--------------------|------------|--|
|                                | The message when the sessi | ion has expired          |                        |                    |            |  |
| * OAuth Cancel Prompt          | Authentication canceler    | Authentication canceled. |                        |                    |            |  |
|                                | The message when OAuth a   | uthorization is cance    | eled                   |                    |            |  |
| * OAuth Success Prompt         | Authentication success     | ful! You can retur       | n to the conversation. |                    |            |  |
|                                | The message when OAuth a   | authorization succeed    | ds                     |                    |            |  |
| Custom Parameters              |                            |                          |                        |                    |            |  |
|                                |                            |                          |                        |                    |            |  |
| + New Parameter                |                            |                          |                        | Filter parameters  |            |  |
| Edit Doloto                    |                            |                          |                        |                    |            |  |
| Luit Delete                    |                            |                          |                        |                    |            |  |
| Name Displa                    | iy Name                    | Туре                     | Value                  | Description        |            |  |
| apiGatewayHostName apiGat      | tewayHostName              | String                   |                        | API-Gateway host   | t name.    |  |
| apiGatewayPort apiGat          | tewayPort                  | String                   |                        | API-Gateway port   | t number.  |  |
| oAuthClientId oAuth            | lClientId                  | String                   |                        | OAuth clientId for | r generati |  |
| oAuthClientPassword oAuth      | ClientPassword             | String                   |                        | OAuth clientPass   | word for g |  |
|                                |                            |                          |                        |                    |            |  |

- 2. Map the added skill to the digital assistant as follows:
  - a. On the ODA Homepage, click **Digital Assistants** in the menu.

The Digital Assistants screen is displayed.

| liter                     | Show Lat         | est Updated Sort By      |              |            | Platform Versions              |         |
|---------------------------|------------------|--------------------------|--------------|------------|--------------------------------|---------|
|                           |                  | Update                   | d Descending | •          | Show All Status                | *       |
|                           |                  |                          |              |            |                                |         |
|                           | 1.0              |                          |              | 1.0        |                                |         |
|                           | It is used       | for branch related funct | ionalities.  | It is used | I for branch related functiona | lities. |
|                           | Platform         | Version: 20.06 🌗         | Upgrade      | Platform   | Version: 20.06 🌗               | Upgr    |
| New Digital Assistant     | Updated          | Last Friday at 3:58 PM   | ≡            | Updated    | : Wed, 12/9/2020 10:47         |         |
|                           |                  |                          |              |            |                                |         |
| 1.0                       | 1.0              |                          |              | 1.0        |                                |         |
| Bot to test API           | OpenTel          | erBatchDA for opening I  | atch.        | OpenTel    | lerBatchDA_Support             |         |
|                           |                  |                          |              |            |                                |         |
| Platform Version: 20.06 🌗 | Upgrade Platform | Version: 20.06 リ         | Upgrade      | Platform   | Version: 20.06 🌗               | Upg     |
|                           |                  |                          |              |            |                                |         |

Figure 16-7 Digital Assistants

b. Map the skill created with your digital assistant on the Digital Assistants screen or import the Digital Assistant from <code>OBBRN\_ODA/OBBRN</code> Digital Assistant/OBBRNDigitalAssistant.zip.

Figure 16-8 Digital Assistant - Mapped Skill

| < [       | Digital Assistant • BranchFun                  | ctionDA_Support DRAFT + 1.0 - 20.06                                                                 |
|-----------|------------------------------------------------|----------------------------------------------------------------------------------------------------|
| <b>()</b> | + Add Skill Branch Functions Support . 1.9.2 x | Description<br>Display Name<br>Branch Functions Support                                             |
|           | Page 1 of 1 K < > >                            | Name<br>BranchFunctionsSupport                                                                      |
| <b>:</b>  |                                                | Version<br>1.9.2<br>Platform Version                                                                |
|           |                                                | 20.06 (Active) One-sentence Description This assistant is used to execute teller functions examples |
|           |                                                | Description<br>No detailed description defined for this skill.                                      |
|           |                                                | Enabled                                                                                             |
|           |                                                | Interaction Model                                                                                   |

- 3. Map the digital assistant to the channel as follows:
  - a. On the ODA Homepage, click **Channels** in the menu.
    - The **Channels** screen is displayed.

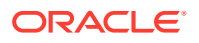

| hannels                        |         |                                |                                          |
|--------------------------------|---------|--------------------------------|------------------------------------------|
| Users Agent Integrations DA as | s Agent | Applications System            |                                          |
| + Channel                      |         | Route To                       | BranchFunctionDA_CD0 DRAFT • 1.0 - 20.06 |
| Filter                         |         | Channel Enabled                |                                          |
|                                |         | * Name                         | BranchFunctionChannels_CD0               |
| BranchFunctionChannels_CD0     | ×       | Description                    | BranchFunctionChannels_CD0               |
| FCISChannel                    | ×       |                                |                                          |
| 🚫 FCR                          | ×       | Channel Type                   | Oracle Web                               |
| S FCRDEV                       | ×       | * Allowed Domains              | ×                                        |
| 😪 fictitious_fb                | ×       | Secret Key                     |                                          |
| HEARTBEAT_KETVAIDY_LOCAL       | ×       | Channel Id                     |                                          |
| 🔊 HGBU FRACTAL BANGKOK         | ×       | Client Authentication Enabled  | $\bigcirc$                               |
| HGBU FRACTAL SEQUI             | ×       | * Session Expiration (minutes) | V ^ Default                              |
|                                | ×       |                                |                                          |

Figure 16-9 Channels

b. On the **Channels** screen, map the Digital Assistant with the necessary channels. Specify the **Channel Type** as **Oracle Web** and the **Allowed Domains** as \*.

| annels                               |                                |                                              |
|--------------------------------------|--------------------------------|----------------------------------------------|
| Isers Agent Integrations DA as Agent | Applications System            |                                              |
| + Channel                            | Route To                       | BranchFunctionDA_Support DRAFT • 1.0 - 20.06 |
| DpenTellerBatchChannels_Support ×    | Channel Enabled                |                                              |
|                                      | * Name                         | OpenTellerBatchChannels_Support              |
| OpenTellerBatchChannels_Supp ×       | Description                    | OpenTellerBatchChannels_Support              |
| age 1 of 1 K < > >                   |                                |                                              |
|                                      | Channel Type                   | Oracle Web                                   |
|                                      | * Allowed Domains              | ×                                            |
|                                      | Secret Key                     |                                              |
|                                      | Channel Id                     |                                              |
|                                      | Client Authentication Enabled  | $\bigcirc$                                   |
|                                      | * Session Expiration (minutes) | 60 V ^ Default                               |

Figure 16-10 Channels - Users

# 17 Known Issues and Resolutions

This section provides the troubleshooting for the deployment failure in OBBRN services.

#### **Troubleshoot LDAP Login Issue**

If you are facing login issue after upgrade, regenerate the LDAP password by using the encryption utility available in location: /OBBRN\_INITIAL\_SETUP/plato-security-toolkit-9.1.0.jar.

**Command:** java -jar target\plato-security-toolkit-9.1.0.jar

Input and Output Examples as below:

- Enter pass phrase: Test123
- Enter Salt: 0.9412345671234567
- Encrypted Password: AAAAAAAAAAAAAAAAAA282FCixC1h98xgwSOD/U2u1DivwLZ1E=

#### **Deployment Order for Common Core Services**

- CMC-ACCOUNT-SERVICES
- CMC ADDITIONAL-ATTRIBUTES-SERVICES
- CMC-ADVICE-SERVICES
- CMC-BASE-SERVICES
- CMC-BATCH-SERVICES
- CMC-BRANCH-SERVICES
- CMC-BUSINESSOVERRIDES-SERVICES
- CMC-COREBANKING-ADAPTER-SERVICE
- CMC-CURRENCY-SERVICES
- CMC-DATASEGMENT-SERVICES
- CMC-SCREENCLASS-SERVICES
- CMC-CUSTOMER-SERVICES
- CMC-EXTERNAL-CHART-ACCOUNT
- CMC-EXTERNAL-SYSTEM-SERVICES
- CMC-EXTERNAL-VIRTUAL-ACCOUNT-SERVICES
- CMC-FACILITIES-SERVICE
- CMC-FC-AI-ML-SERVICES
- CMC-ML-INDB-SERVICES
- CMC-NLP-DASHBOARD-WIDGET-SERVICES
- CMC-NLP- MAINTENANCE-SERVICES
- CMC-NLP-OPENNLP-SERVICES

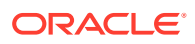

- CMC-NLP-PIPELINE-SERVICES
- CMC-NLP-TEXT-EXTRACTION-SERVICES
- CMC-OBCBS-SERVICES
- CMC-OBRH-SERVICE
- CMC-REPORT-SERVICE
- CMC-RESOURCE-SEGMENT-ORCHESTRATOR-SERVICE
- CMC-SETTLEMENTS-SERVICES
- CMC-TRANSACTIONCONTROLLER-SERVICES
- CMC-TXN-CODE-SERVICES
- CMC-CHARGES-CALCULATION-SERVICES
- CMC-OPDS-SERVICES
- CMC-TXN-CODE-SERVICES

#### **Issue in SMS Services**

After deploying sms-core-services, if an user face error as java.lang.lllegalStateException: No instances available for SMS-CORE-SERVICES, add the following -Dparam at setuseroverrides.sh file and restart all the managed servers.

-Dspring.cloud.loadbalancer.ribbon.enabled = false.

#### **Issue in OBMA Services**

After deploying the microservices, and if the user gets below error during activation, add the below -Dparam at setuseroverrides.sh file and restart the impacted managed servers.

-Dspring.main.allow-circular-references = true.

-Dweblogic.security.SSL.minimumProtocolVersion=TLSv1.2

Error: An error occurred during activation of changes, please see the log for details.

org.springframework.beans.factory.BeanCurrentlyInCreationException: Error creating bean with name 'customHealthIndicator': Requested bean is currently in creation: Is there an unresolvable circular reference.

Scripts to be compiled migrating from the earlier version to 14.7.2.0.0 release Branch-Servicing\_Flyway\_History\_Delete.

#### **Issues in Flyway Scripts**

The below scripts needs to executed only when upgrading from 9.2.0 version to 9.3.0 version. Update SMS schema flyway with the new checksum as below:

```
update "flyway_schema_history" set "checksum"=-871258644 where
"script"='V507_122_9.1.0_2_00051001010_2_1__SMS_TM_MENU.sql';
update "flyway_schema_history" set "checksum"=-383976048 where
"script"='V507_122_9.1.0_3_00051001011_2_1__SMS_TM_MENU_DESCRIPTION.sql
';
update "flyway_schema_history" set "checksum"=615373644 where
"script"='V507_122_9.1.0_4_00051001014_2_1__SMS_TM_SERVICE_ACTIVITY.sql
';
```

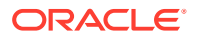

update "flyway schema history" set "checksum"=-879872280 where "script"='V507 122 9.1.0 6 00051001008 2 1 SMS TM FUNCTIONAL ACTIVITY.sql'; update "flyway schema history" set "checksum"=139508969 where "script"='V507 122 9.1.0 7 00051001015 2 1 SMS TM UI ACTIVITY.sql'; update "flyway schema history" set "checksum"=-1148106945 where "script"='V507 122 9.1.0 8 00051001016 2 1 SMS TM UI ACTIVITY ACTIONS.sql'; update "flyway schema history" set "checksum"=-2052180017 where "script"='V507 122 9.1.0 14 00051001011 3 1 SMS TM MENU DESCRIPTION.sql'; update "flyway schema history" set "checksum"=1173585674 where "script"='V507 122 9.1.0 15 00051001016 3 1 SMS TM UI ACTIVITY ACTIONS.sql'; update "flyway schema history" set "checksum"=-829655217 where "script"='V507 122 9.2.0 62 00051001007 9 1 SMS TM FUNC ACTY DESCRIPTION.sql '; update "flyway schema history" set "checksum"=-1435169851 where "script"='V507 122 9.1.0 5 00051001006 2 1 SMS TM FUNC ACTIVITY DETAIL.sql'; update "flyway schema history" set "checksum"=-602344022 where "script"='V507 122 9.2.0 45 00051001007 6 1 SMS TM FUNC ACTY DESCRIPTION.sql ';

The following SQL scripts are to be removed from SMS schema as it is not present in the war files. Delete SMS schema flyway with the new checksum as below:

delete from "flyway\_schema\_history" where "script" in ('V507\_122\_9.2.0\_32\_00051001006\_9\_1\_\_SMS\_TM\_FUNC\_ACTIVITY\_DETAIL.sql', 'V507\_122\_9.2.0\_33\_00051001008\_9\_1\_SMS\_TM\_FUNCTIONAL\_ACTIVITY.sql', 'V507\_122\_9.2.0\_34\_00051001010\_4\_1\_SMS\_TM\_MENU.sql', 'V507\_122\_9.2.0\_35\_00051001011\_6\_1\_SMS\_TM\_MENU\_DESCRIPTION.sql', 'V507\_122\_9.2.0\_36\_00051001014\_15\_1\_SMS\_TM\_SERVICE\_ACTIVITY.sql', 'V507\_122\_9.2.0\_37\_00051001016\_6\_1\_SMS\_TM\_UI\_ACTIVITY\_ACTIONS.sql', 'V507\_122\_9.2.0\_38\_00051001015\_4\_1\_SMS\_TM\_UI\_ACTIVITY.sql');